#### **BAB IV**

#### HASIL DAN PEMBAHASAN

#### 4.1 Hasil

Berikut akan dibahas hasil dari rancangan aplikasi Monitoring Trafik dan Pengaturan PC Router Berbasis *web*:

#### 4.1.6 Rancangan Topology Jaringan

Aplikasi ini menggunakan topologi *star* dimana instalasi aplikasi dan kebutuhan perangkat lunak lainya yang mendukung aplikasi ini akan dilakukan pada server PC router LABKOM yang bertugas secara penuh untuk mengontrol jaringan LABKOM. Pada Gambar 4.1 akan dijelaskan topologi aplikasi.

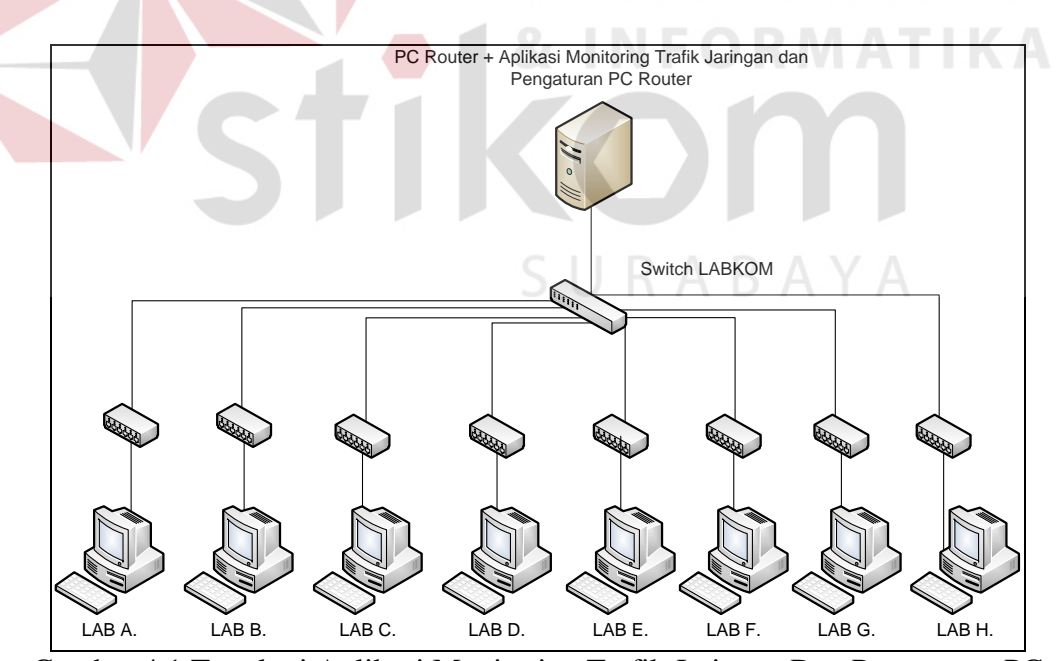

Gambar 4.1 Topologi Aplikasi Monitoring Trafik Jaringan Dan Pengaturan PC

Router Berbasis Web.

# 4.1.2 Rancangan Sistem Monitoring Trafik Jaringan dan Pengaturan PC *Router*

Rancangan sistem monitoring dan pengaturan menggunakan *use case diagram* karena pengumpulan data dan pengambilan informasi berorientasi objek tidak terstruktur. Berikut adalah *use case* apliakasi Monitoring Trafik dan Pengaturan PC *Router* Berbasis *Web* dapat dilihat pada Gambar 4.2.

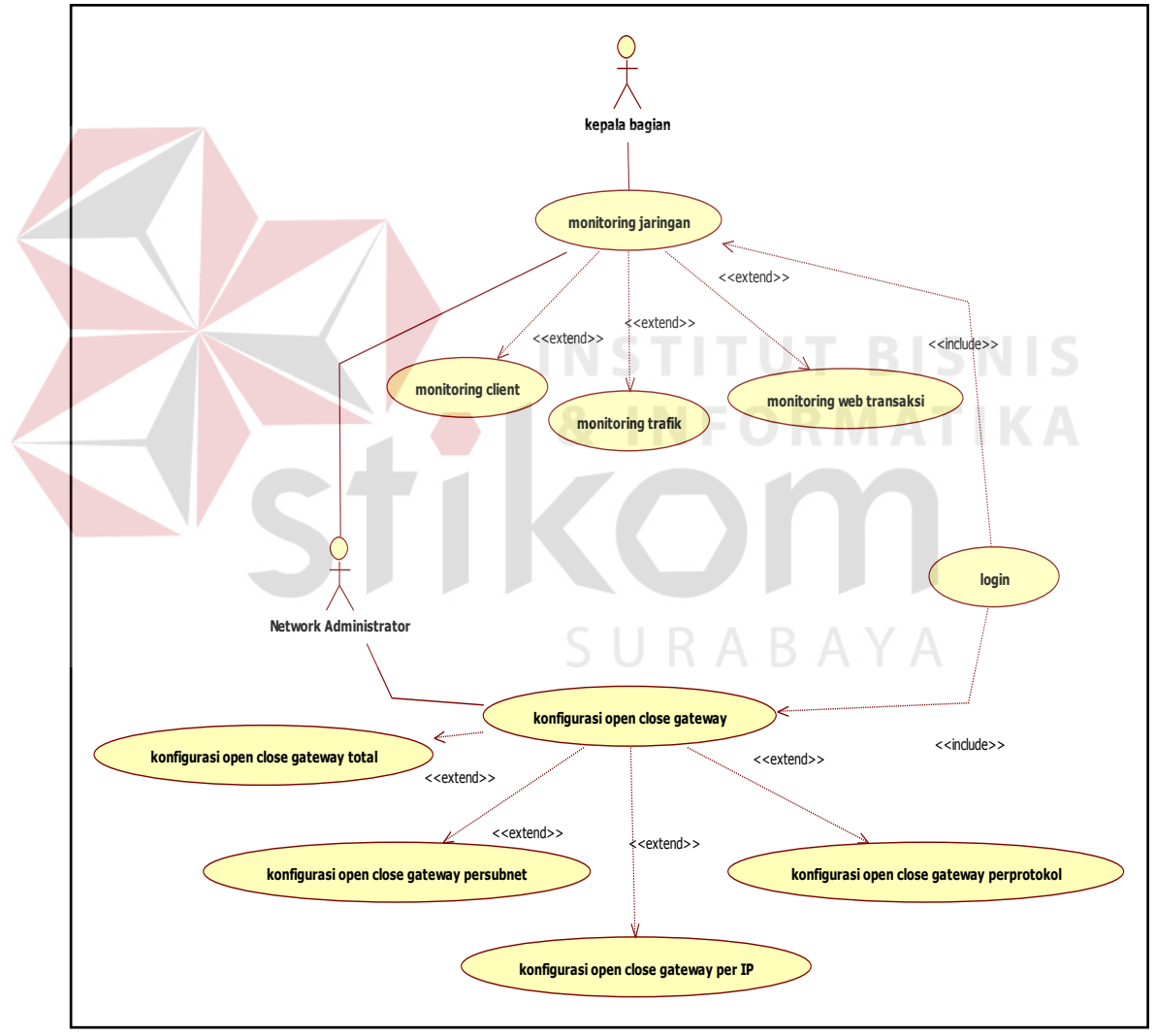

Gambar 4.2 Use Case Diagram Monitoring Trafik dan Pengaturan PC

Router Berbasis Web

Dari rancangan sistem pada Gambar 4.2 dapat dilihat beberapa kegiatan yang dapat dilakukan. Berikut penjelasan dari *use case:* 

1. Monitoring *Client* 

Sistem menyediakan fasilitas untuk mengetahui status koneksi dari *client* yang sedang menggunakan PC pada LABKOM, dimana pengecekan status koneksi dilakukan dengan utilitas "PING". Pengujian koneksi dilakukan dari *network management station*(NMS) keseluruh PC yang sudah didaftarkan dalam sistem aplikasi *monitoring*. Berikut akan dijelaskan melalui *flowchart* pada Gambar 4.3.

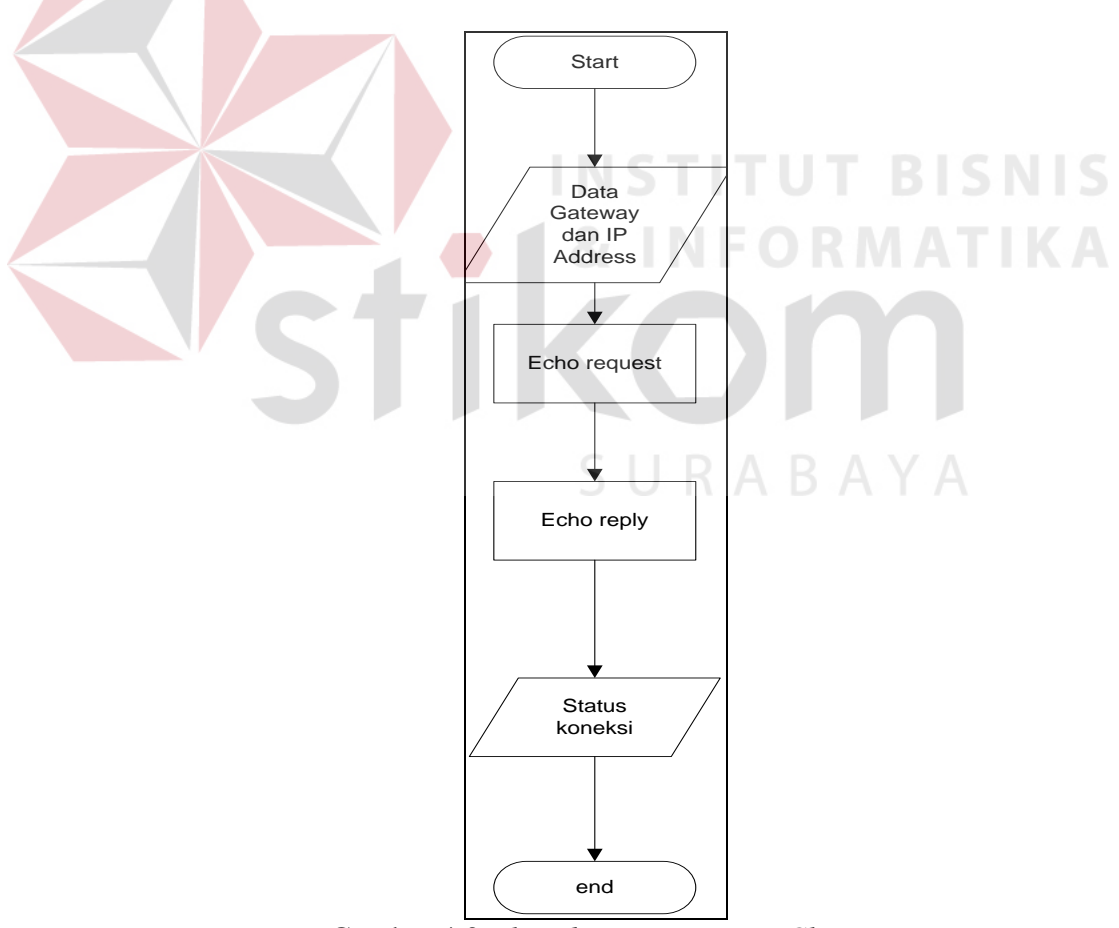

Gambar 4.3 Flowchart Monitoring Client

#### 2. Monitoring Trafik

Pemantauan kondisi trafik jaringan *real-time* sagat dibutuhkan untuk sistem monitoring, pengambilan data dan informasi yang dibutuhkan menggunakan protokol SNMP dimana manajer mengambil data dari *agent* yang dibutuhkan dan diolah menjadi informasi berbentuk grafik. Berikut adalah *flowchart monitoring* trafik ditunjukan pada Gambar 4.4.

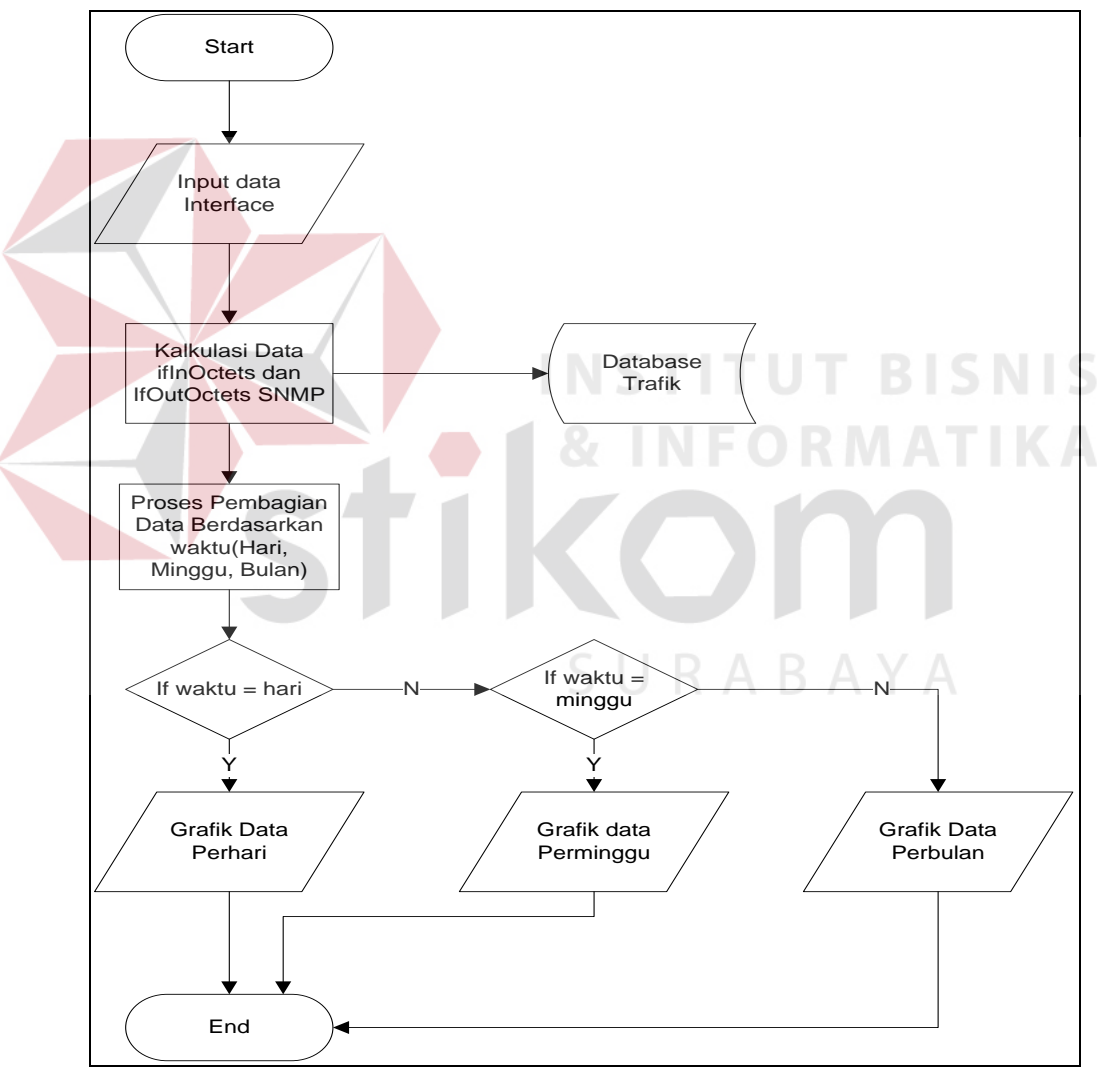

Gambar 4.4 Flowchart Monitoring Trafik

#### 3. Monitoring Web Transaksi

Banyak *website* yang dituju oleh *client*, dengan berbagai macam protokol didalamnya. Perlu adanya informasi dari paket yang lewat dan diakses oleh *client* agar pihak LABKOM dapat memutuskan untuk pemblokiran *website* dan *port* yang tidak boleh diakses pada saat kegiatan praktikum berlangsung. Berikut dijelaskan dengan menggunakan *flowchart monitoring* web transaksi pada Gambar 4.5.

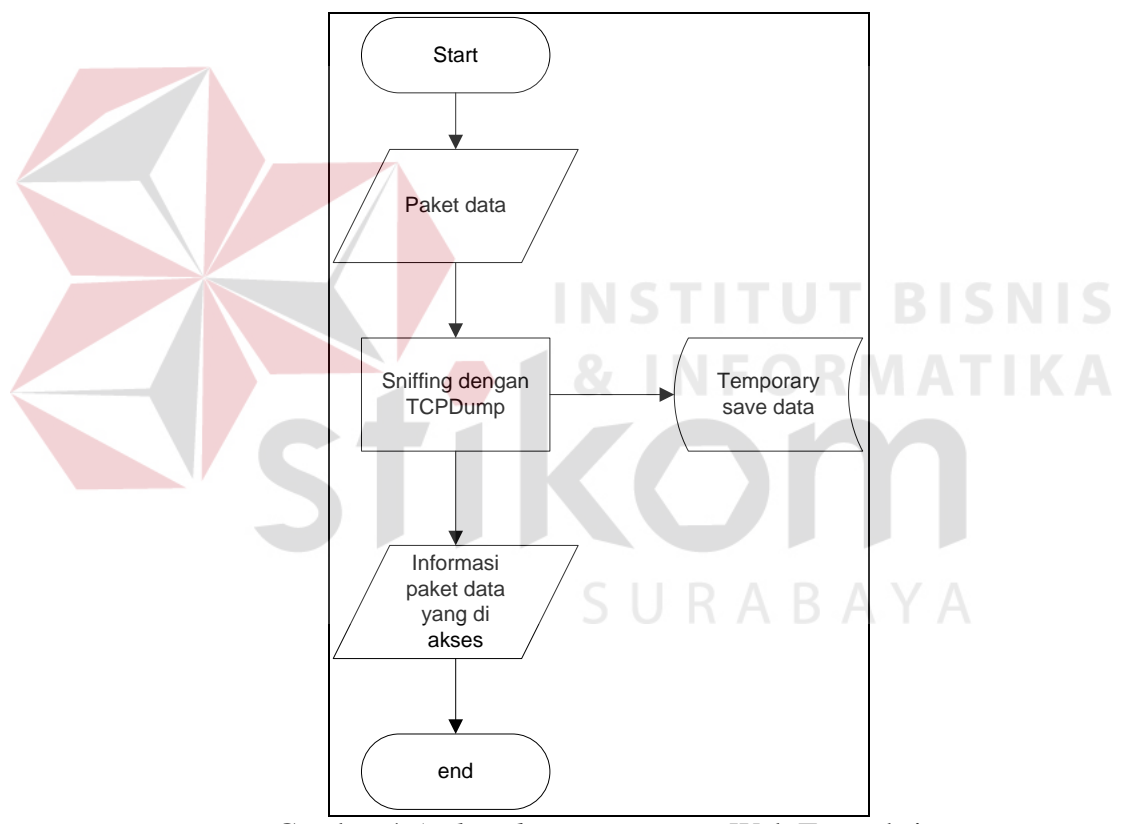

Gambar 4.5 Flowchart Monitoring Web Transaksi

#### 4. Kontrol Gateway

Sistem aplikasi juga menyediakan fasilitas untuk membuka dan menutup gateway dan untuk akses kepada sebuah website tertentu yang tidak seharusnya diakses pada jam praktikum, maka *website* tersebut dapat diblokir. Berikut akan ditunjukan *flowchart* kontrol *gateway* pada Gambar 4.6.

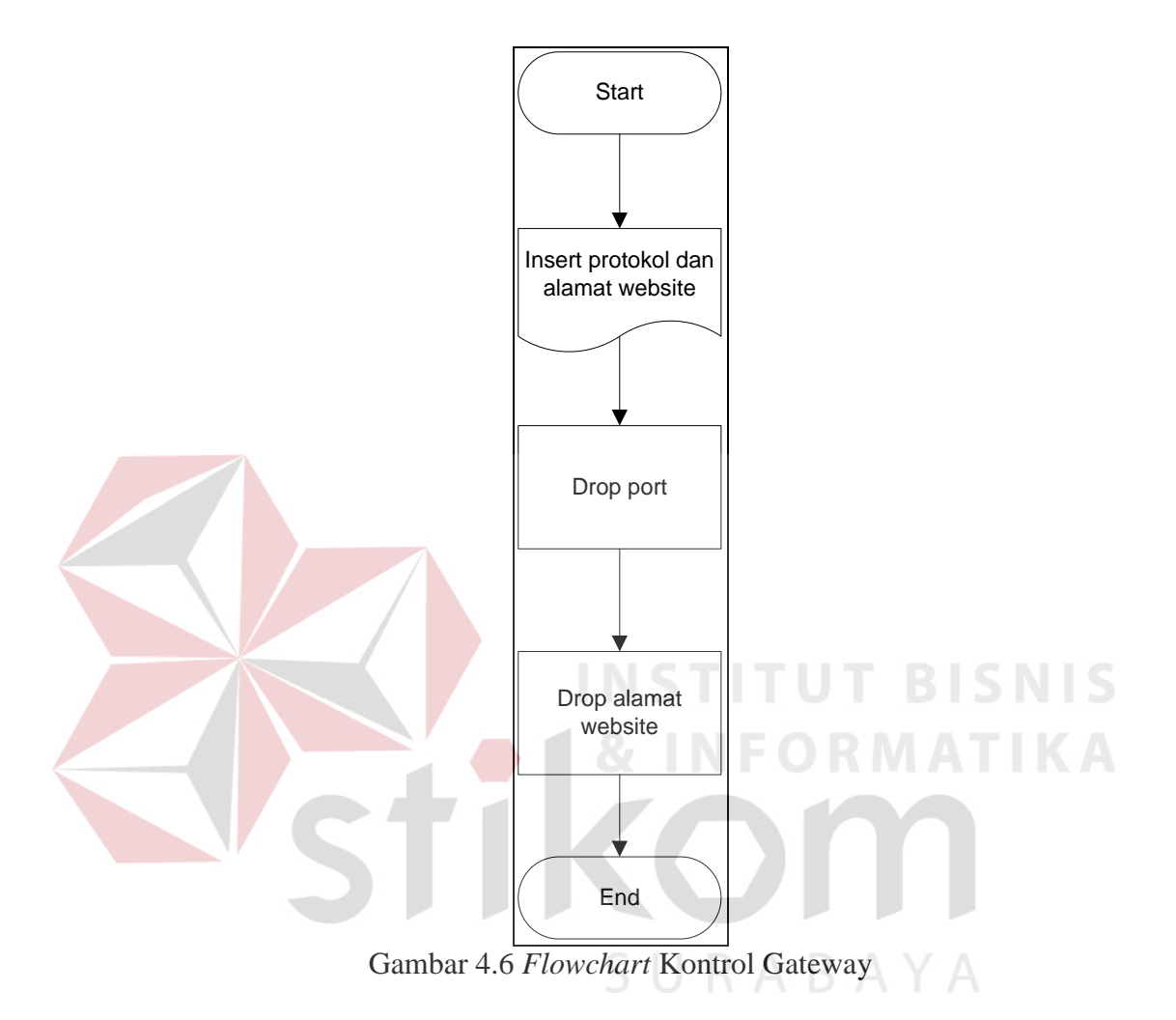

#### 5. Manajemen *Bandwith*

Menggunakan bantuan aplikasi HTB-tools untuk mempermudah alokasi *bandwith* antar *gateway* maupun salah satu dari PC *client*. Berikut akan dijelaskan dengan menggunakan *flowchart* untuk melakukan manajemen *bandwith* pada Gambar 4.7.

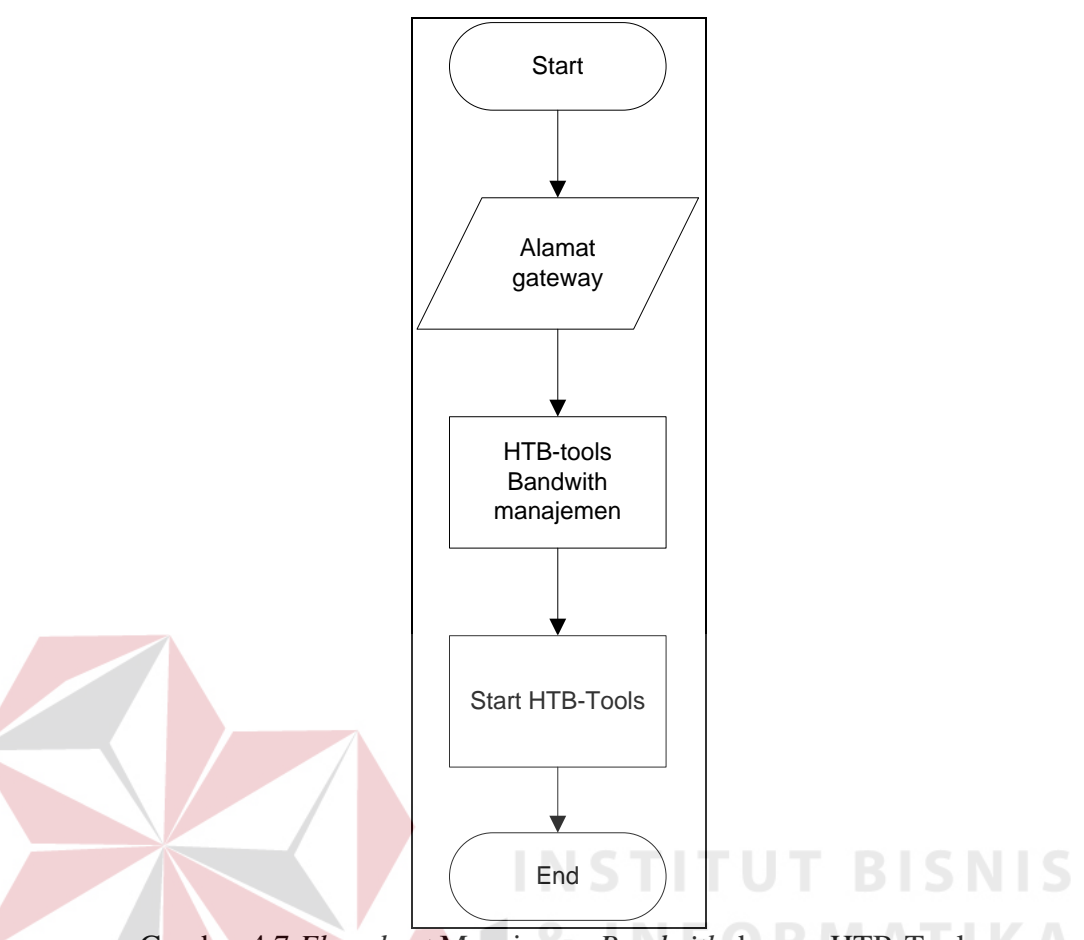

Gambar 4.7 Flowchart Manajemen Bandwith dengan HTB-Tools

Untuk menjelaskan interaksi objek yang disusun dalam suatu urutan waktu maka diperlukanlah *sequence diagram*. Ada beberapa *sequence diagram* dalam sistem ini, antara lain:

1. Sequence diagram input data host

Untuk awal monitoring *host up*, admin harus mengisi terlebih dahulu data *host client* yang dibutuhkan. Beberapa data yang dibutuhkan adalah *IP Address*, *Gateway*, *MAC Address*, *Hostname*. Sequence diagram *input* data *host* dapat dilihat pada Gambar 4.8.

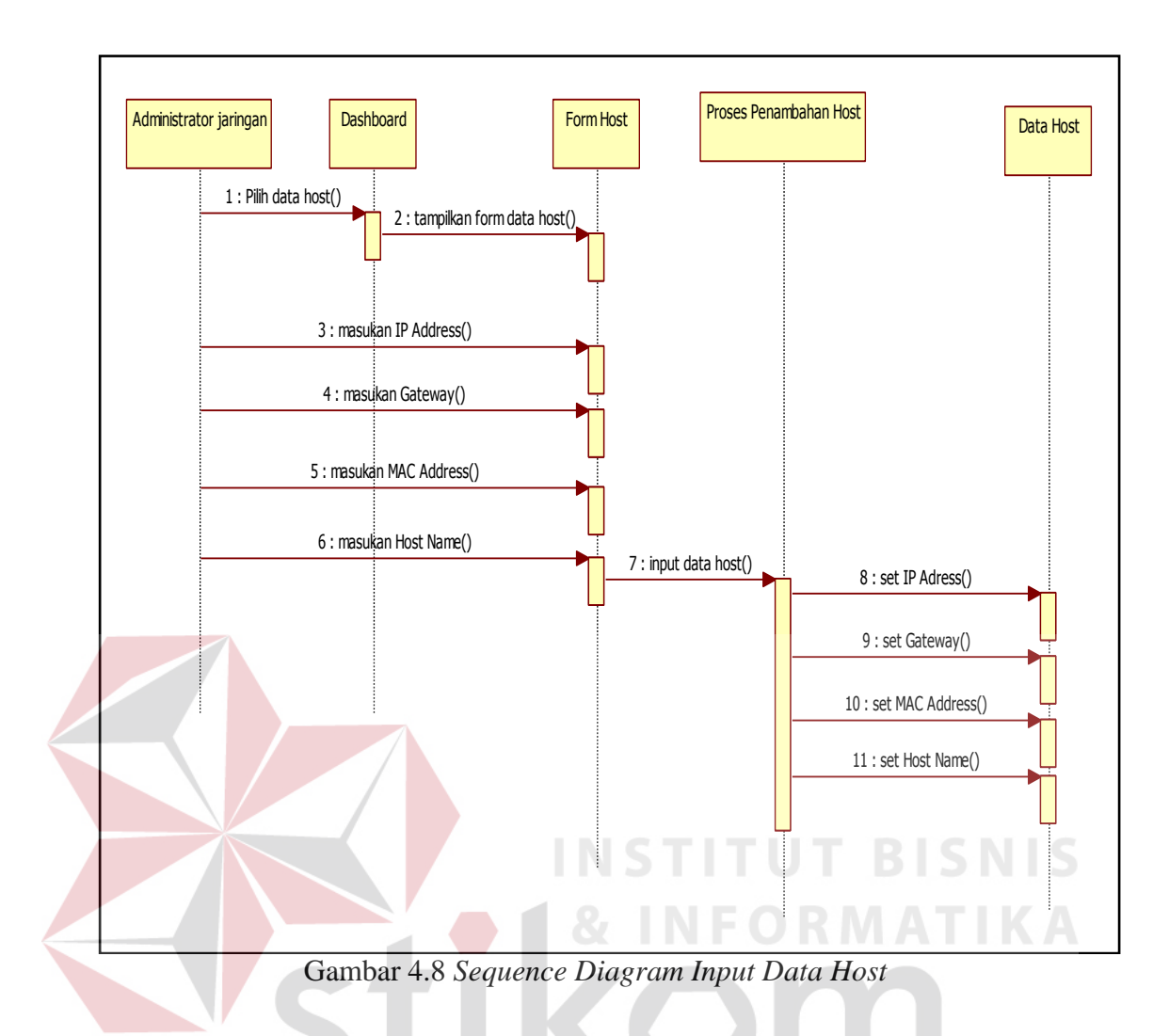

2. Sequence Diagram monitoring host up

Setelah melakukan *input* data *host*, maka sistem dapat melakukan *test* koneksi untuk *gateway* dan *host* yang sudah didaftarkan pada sistem. *Sequence diagram* monitoring *host* up dapat dilihat pada Gambar 4.9.

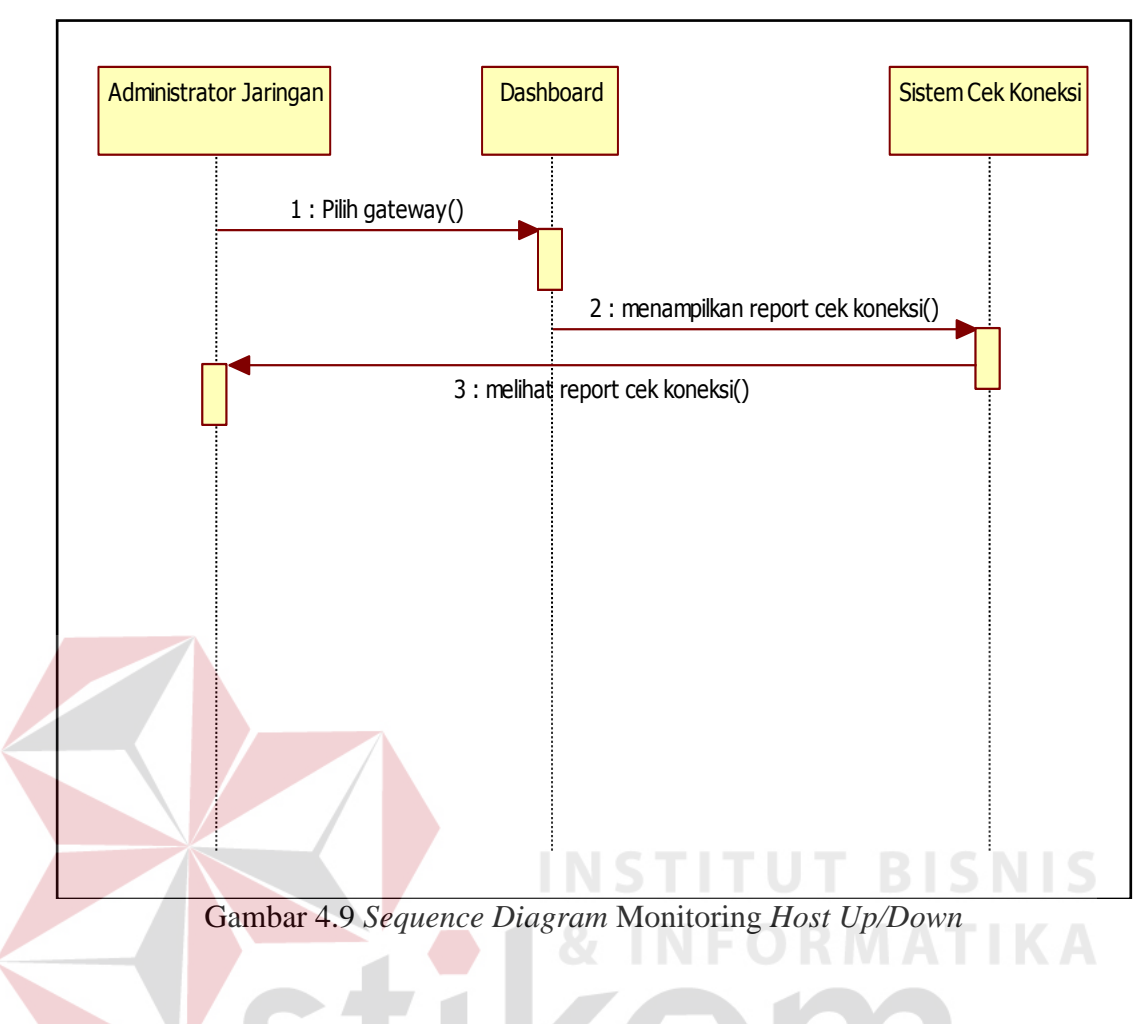

### 3. Sequence Diagram Monitoring Trafik

Untuk mengetahui padatnya jaringan LABKOM admin melihat trafik jaringan yang divisualisasikan dari data yang dikumpulkan dengan SNMP. *Sequence* diagram monitoring trafik dapat dilihat pada Gambar 4.10.

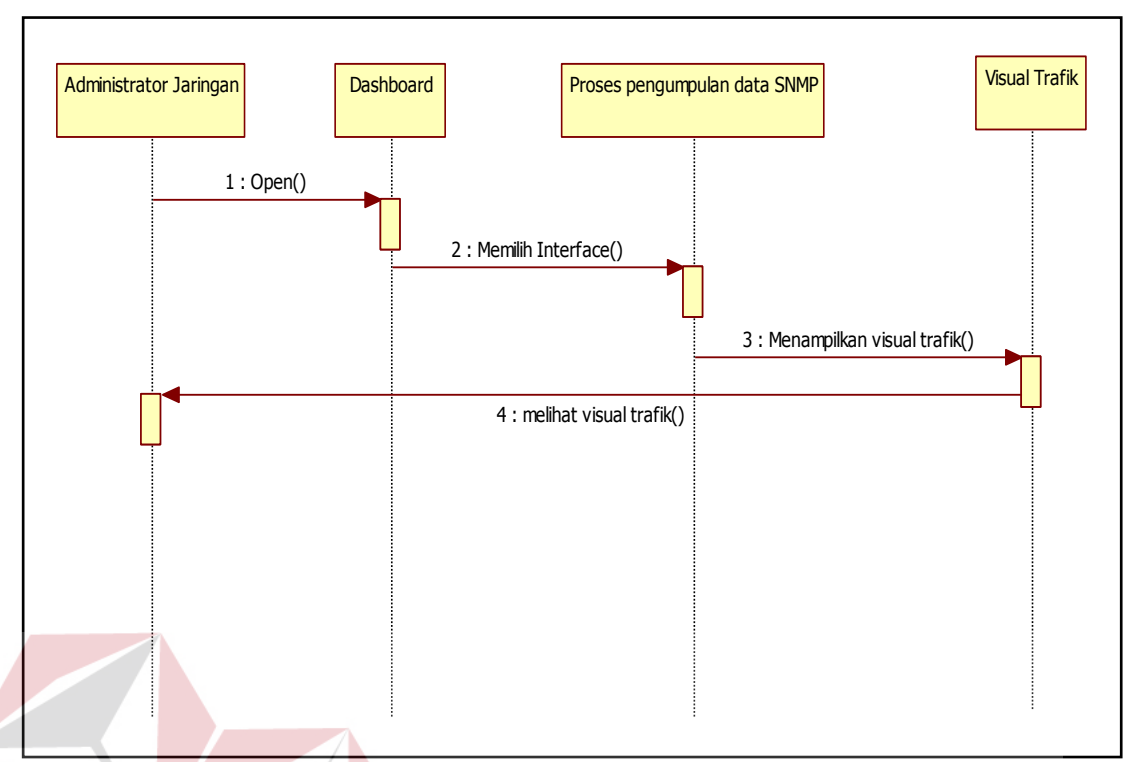

Gambar 4.10 Sequence Diagram Monitoring Trafik Jaringan

#### 4. Sequence Diagram Limit Bandwith

Untuk menjaga agar jaringan tidak *overload* maka admin harus membagi *bandwith* dengan ketentuan yang kondisional sesuai kebutuhan praktikum. *Sequence diagram limit bandwith* dapat dilihat pada Gambar 4.11.

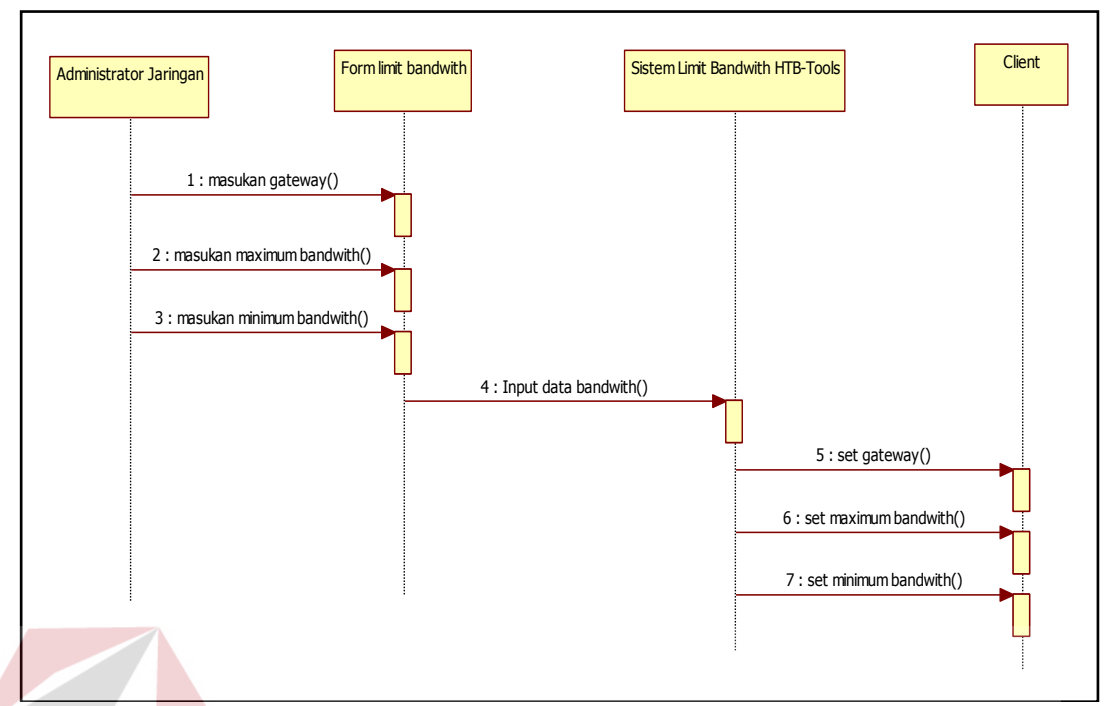

Gambar 4.11 Sequence Diagram Limit Bandwith Jaringan

5. Sequence Diagram Monitoring Log Website Untuk mengetahui transaksi website yang diakses oleh client, data log web transaksi yang dibutuhkan admin yang dikumpulkan dengan TCPDump. Sequence diagram monitoring log website dapat dilihat pada Gambar 4.12.

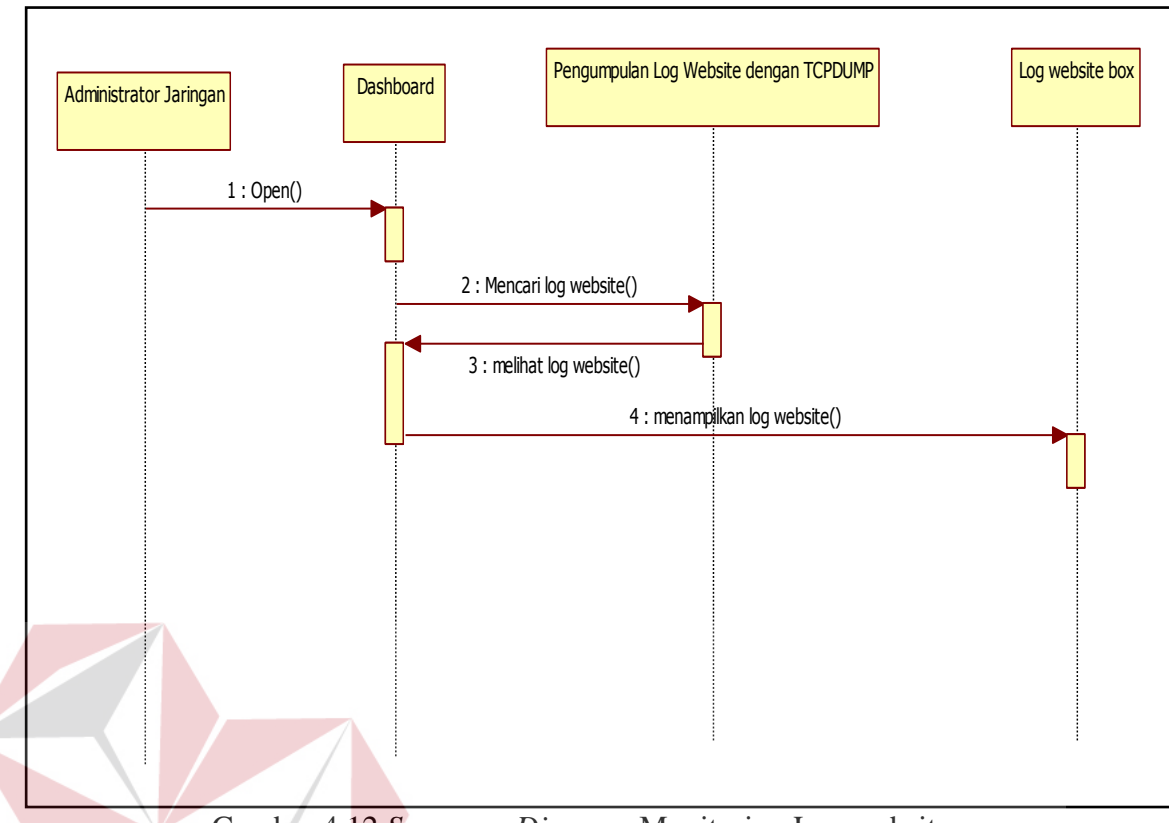

Gambar 4.12 Sequence Diagram Monitoring Log website

6. Sequence Diagram Blok Situs

Setelah memonitoring *website* yang diakses oleh *client*, maka admin mendapatkan situs yang tidak layak diakses pada waktu praktikum berlangsung, maka admin harus memblokir situs berdasarkan *port* tertentu tersebut. *Sequence* diagram blok situs dapat dilihat pada Gambar 4.13.

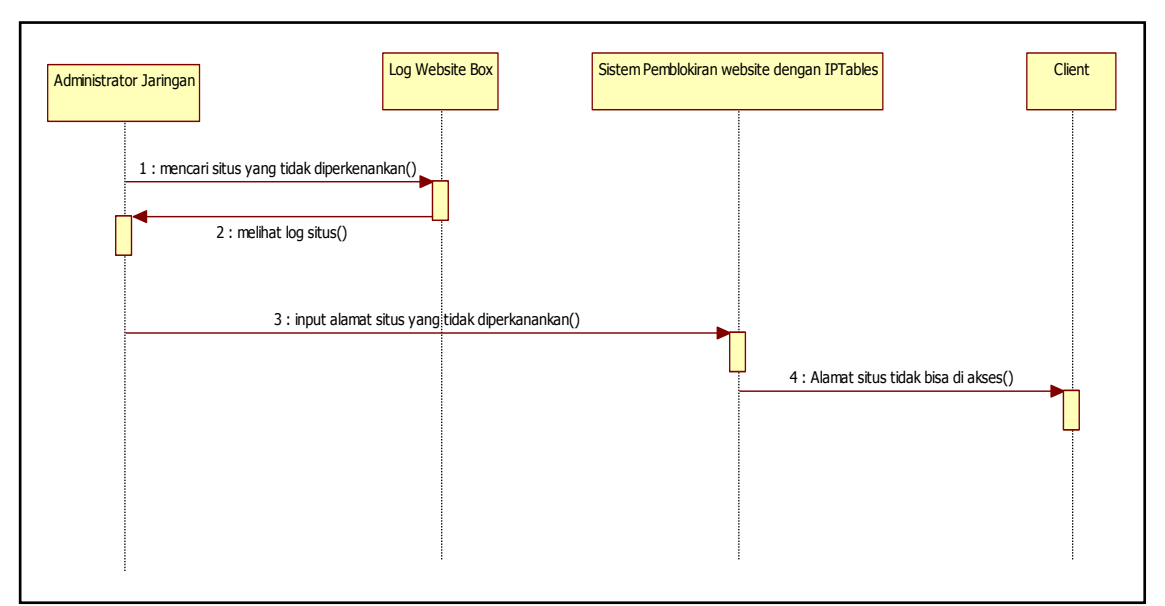

Gambar 4.13 Sequence Diagram Blok Situs

#### 7. Sequence Diagram Open/Close Gateway

Agar tidak menggangu LAB yang sedang menjalankan praktikum maka LAB yang sedang tidak digunakan dan tidak berkepentingan dalam praktikum akan ditutup aksesnya oleh admin. *Sequence* diagram *Open/Close gateway* dapat dilihat pada Gambar 4.14.

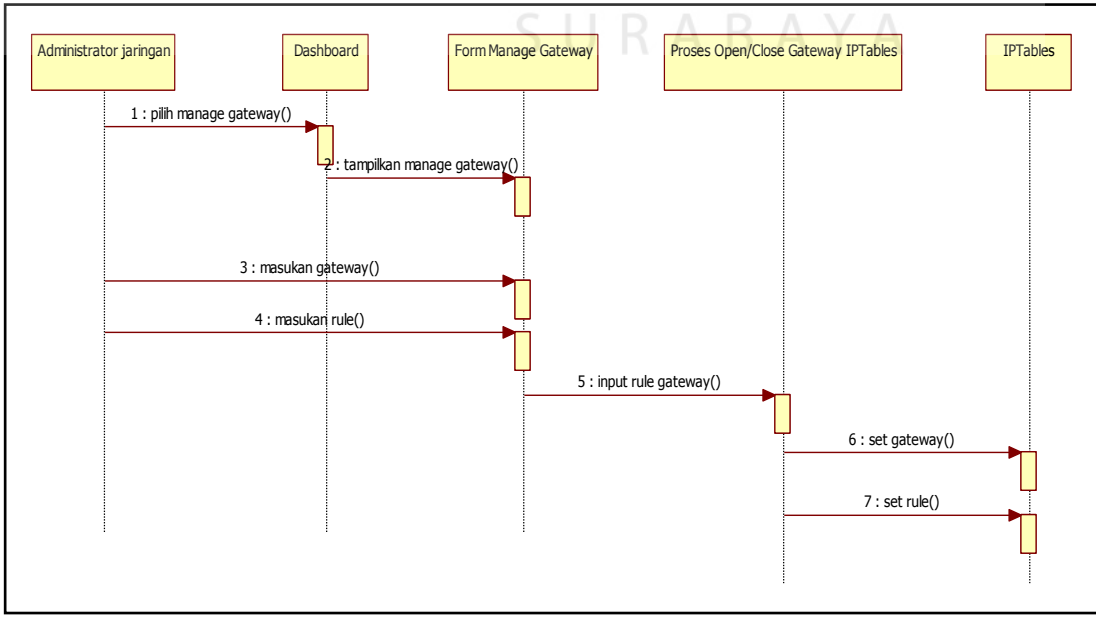

Gambar 4.14 Sequence Diagram Open/Close Gateway

Pada tahap berikutnya penulis membuat sketsa antar muka dari aplikasi. Sketsa yang dibuat didasarkan pada *use case* yang telah dibuat. Sketsa yang dibuat diperuntukkan kepada administrator jaringan dan kepala bagian.

a. Sketsa Halaman Login

Halaman login menampikan sebuah tombol yang bertuliskan "Login" dimana username menggunakan type input text dengan jumlah maximal 25 character dan type input password adalah password. Sketsa halaman login ditunjukkan pada Gambar 4.15.

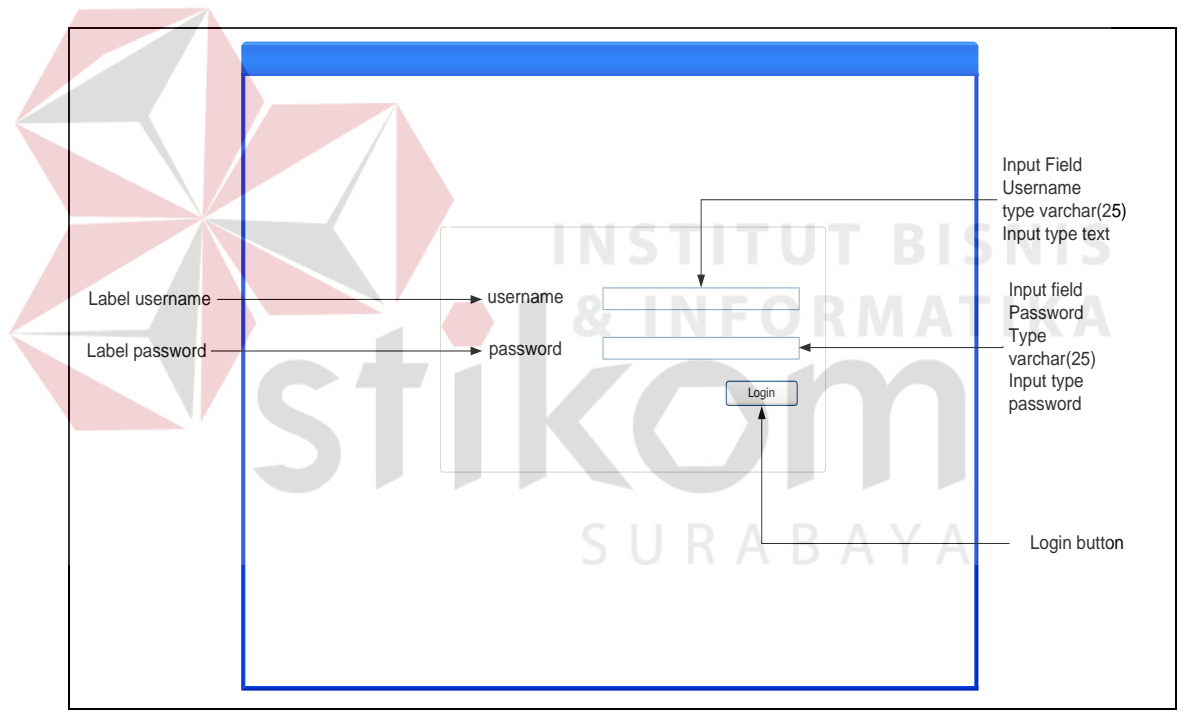

Gambar 4.15 Sketsa Halaman Login

#### b. Sketsa Halaman Home Level Admin

Pada halaman *Home level* admin terdapat *Traffic* Monitor, Menu yang di dalamnya berisi *management user*, *management* data *host*, *management bandwith*, dan kemudian ada *CPU Information* yang digunakan untuk mengetahui spesifikasi dari PC *router*, *Connection info* digunakan untuk mengetahui PC *client*  yang sedang up dan web transaction untuk mengetahui keluar masuknya transaksi website yang di tunjukan pada gambar 4.16.

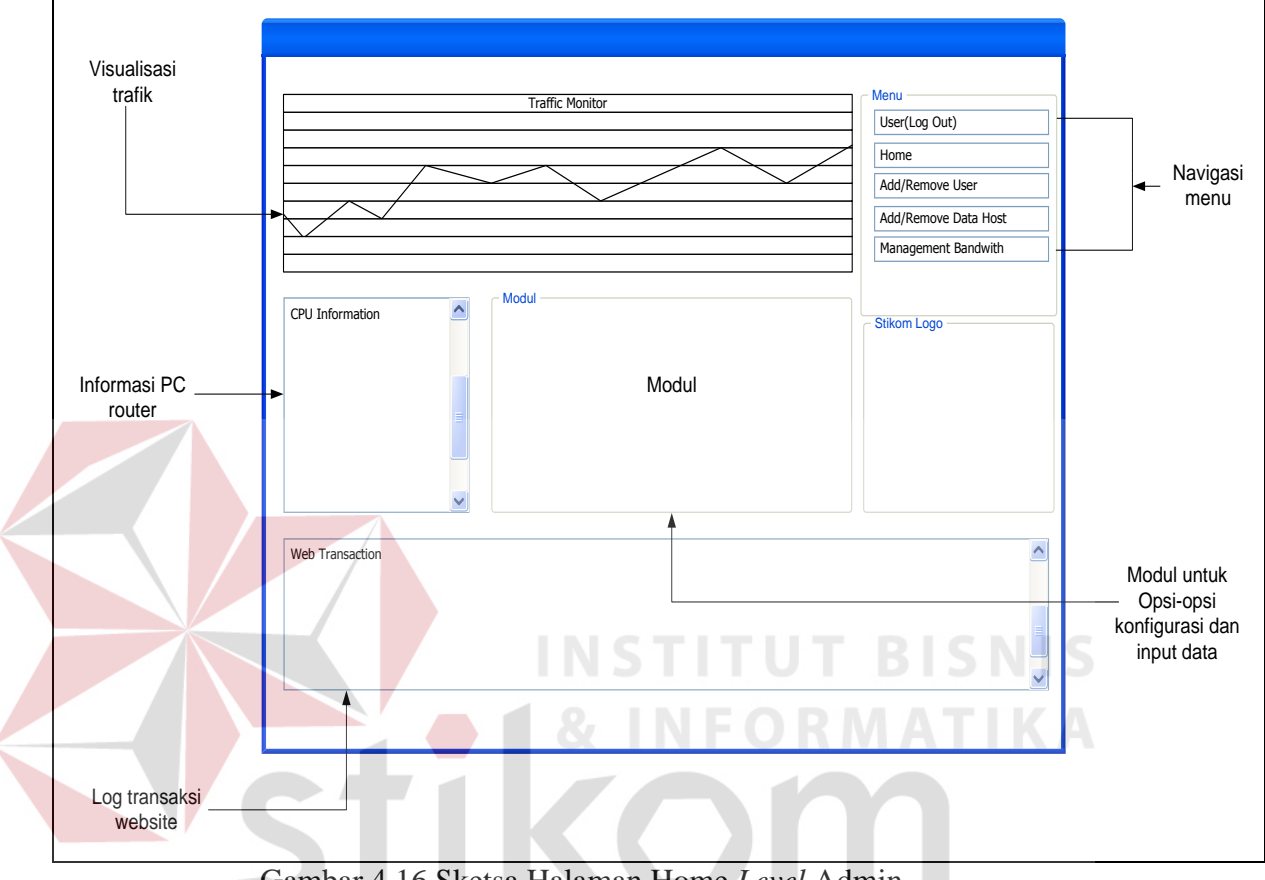

Gambar 4.16 Sketsa Halaman Home Level Admin

#### Sketsa Navigasi Level Admin Menu c.

Beberapa menu yang hanya dapat digunakan oleh level admin yaitu Add/remove user untuk menambah, mengubah dan menghapus user dan level admin juga dapat menambah, menghapus dan mengubah host untuk daftar IP yang akan dimonitoring. Navigasi menu admin dapat dilihat pada Gambar 4.17.

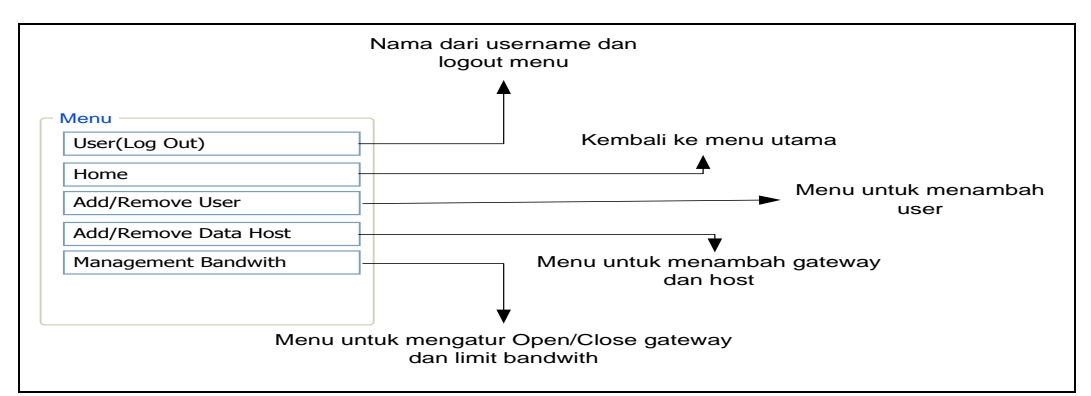

Gambar 4.17 Sketsa Navigasi Menu Level Admin

#### d. Sketsa Halaman Admin Modul

Beberapa modul admin yang sudah di sediakan adalah *Add/Remove user*, fungsi utama modul ini adalah untuk menambah, menghapus dan mengedit fungsi dari *user* apakah *user* tersebut memiliki level admin ataupun hanya *user* biasa. Modul *Add/Remove user* dapat dilihat pada Gambar 4.18.

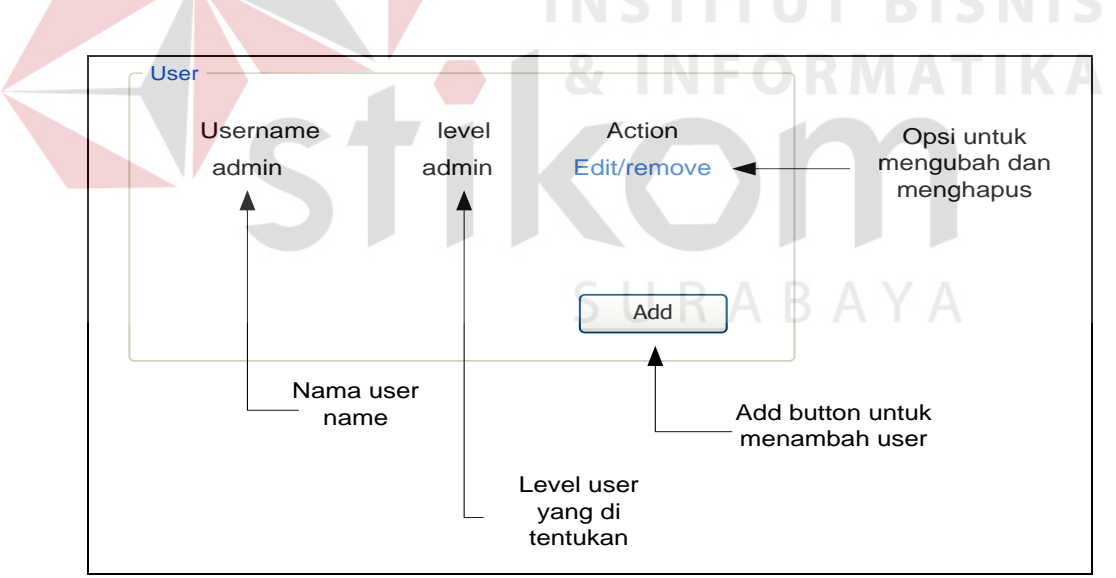

Gambar 4.18 Sketsa halaman Add/Remove user

Pada modul terdapat *Button Add*, dimana jika *button* tersebut di tekan maka akan muncul sebuah jendela baru untuk *form* pengisian *user*, untuk pengisian *user* 

*text input* berisi 25 *character* huruf maupun angka. Form pengisian *user* dapat dilihat pada Gambar 4.19.

| Username | admin         |              |          | Input Username           |
|----------|---------------|--------------|----------|--------------------------|
| Password | ****          |              |          | ——— Input Password       |
| Level    | Admin/User    |              | ▼ ◀      | ——— User level combo box |
|          |               | Add          |          |                          |
|          |               |              | _        |                          |
|          |               |              |          | Button Add untuk         |
|          |               |              |          | menambah user            |
| Gar      | nbar 4.19 Ske | etsa Halaman | Form Add | luser                    |
|          |               |              |          |                          |

Modul *Add/Remove user* juga memiliki fungsi Edit, untuk mengubah hak akses *user*. Halaman *form edit user* dapat dilihat pada Gambar 4.20.

| VC                   |            |       |     |                                    |
|----------------------|------------|-------|-----|------------------------------------|
| Username<br>Password | admin      | S U R | A B | Edit Username                      |
| Level                | Admin/User | ✓     | •   | ——— User level combo box           |
|                      |            |       |     |                                    |
|                      |            |       |     | Button Edit untuk<br>mengubah user |

Gambar 4.20 Sketsa Halaman Form Edit User

Pada halaman *home*, admin maupun *user* biasa dapat melihat *gateway* dan *host* yang sedang *up/down*, sketsa halaman modul *host* up dapat dilihat pada Gambar 4.21.

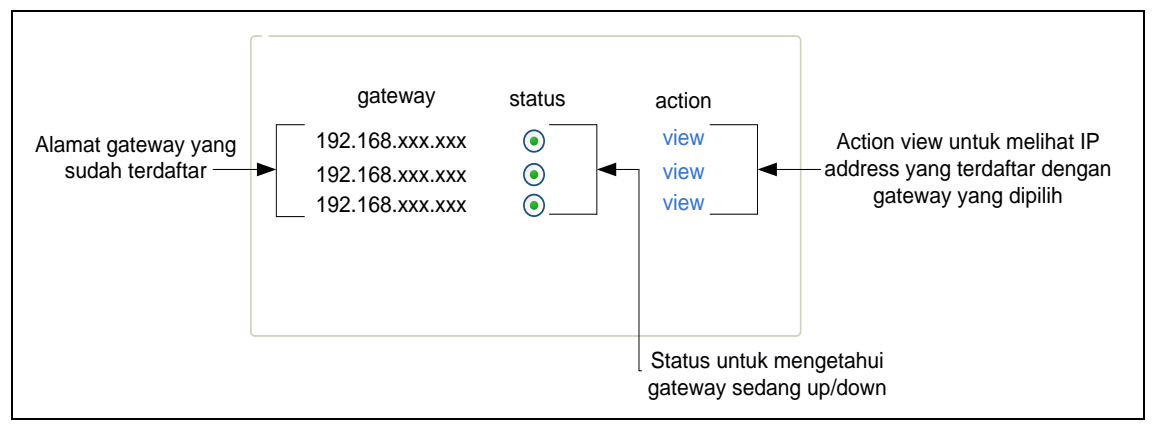

Gambar 4.21 Sketsa Gateway Status

Pada action view, akan muncul sebuah halaman dimana halaman tersebut memuat IP address yang sudah didaftarkan oleh admin sesuai dengan gateway yang digunakan. Sketsa halaman monitoring IP address client dapat dilihat pada Gambar 4.21. IP Address Gateway MAC Address Hostname Status Alamat host 192.168.xxx.xxx ► 192.168.xxx.xxx Xx:xx;xx:xx PC; Status untuk mengetahui Nama PC host Alamat gateway MAC address client host up/down

Gambar 4.22 Sketsa Host Status

Berikut adalah sketsa halaman modul input *host* dan *gateway*. Sketsa modul input *host* dan *gateway* dapat dilihat pada Gambar 4.23.

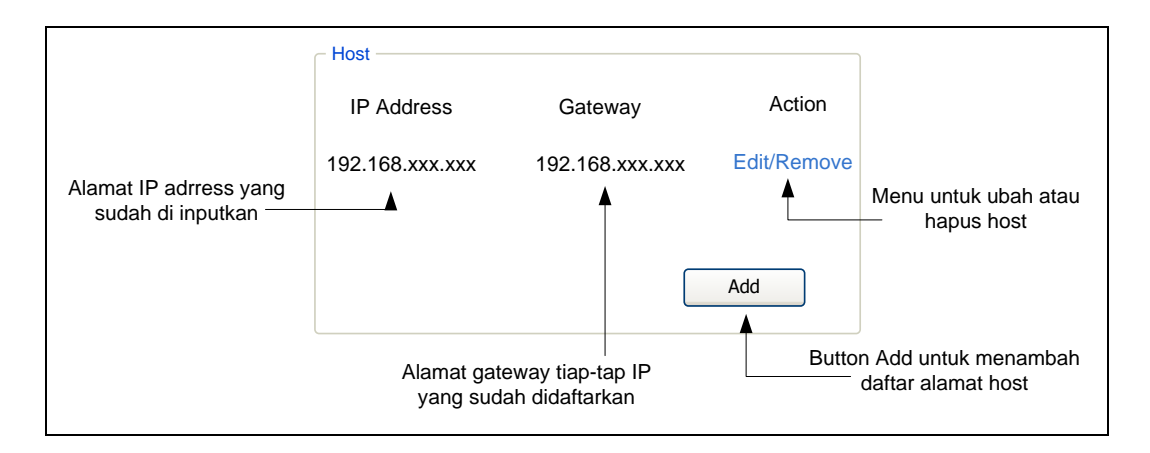

Gambar 4.23 Sketsa Modul Add/Remove Host

Setelah masuk pada halaman *Add/remove Host*, maka akan muncul tombol *add* dimana jika ditekan maka akan muncul sebuah *form* berisikan input data dan edit data pada modul *Add/Remove host* dan *input type* dari *input* IP *Address* adalah 15 *character*, untuk *input type gateway* juga 15 *character* dan untuk MAC *Address* adalah *maximal input* sedangkan *Host*name adalah 10 *character*. Sketsa *form add* dan edit *host* dapat dilihat pada Gambar 4.24 dan Gambar 4.25.

|                                                                                                    | <u> </u>                        | ► Input field network ID                         |
|----------------------------------------------------------------------------------------------------|---------------------------------|--------------------------------------------------|
| IP Address                                                                                         | 192 . 168 . 0 . 0               | Input field host ID                              |
| Gateway                                                                                            | 192 . 168 . 0 . 254             |                                                  |
| MAC Address                                                                                        | XX : XX : XX : XX               | Input field MAC address                          |
| Hostname                                                                                           | PC 1                            | ► Input field Host Name PC                       |
|                                                                                                    | Add                             | <ul> <li>Add Button untuk tambah data</li> </ul> |
| Input field network ID = int(3<br>Input field host ID = int(3)/fie<br>Input field MAC Address = va | /field<br>ld<br>archar(2)/field | _                                                |

Gambar 4.24 Sketsa Form Add Host

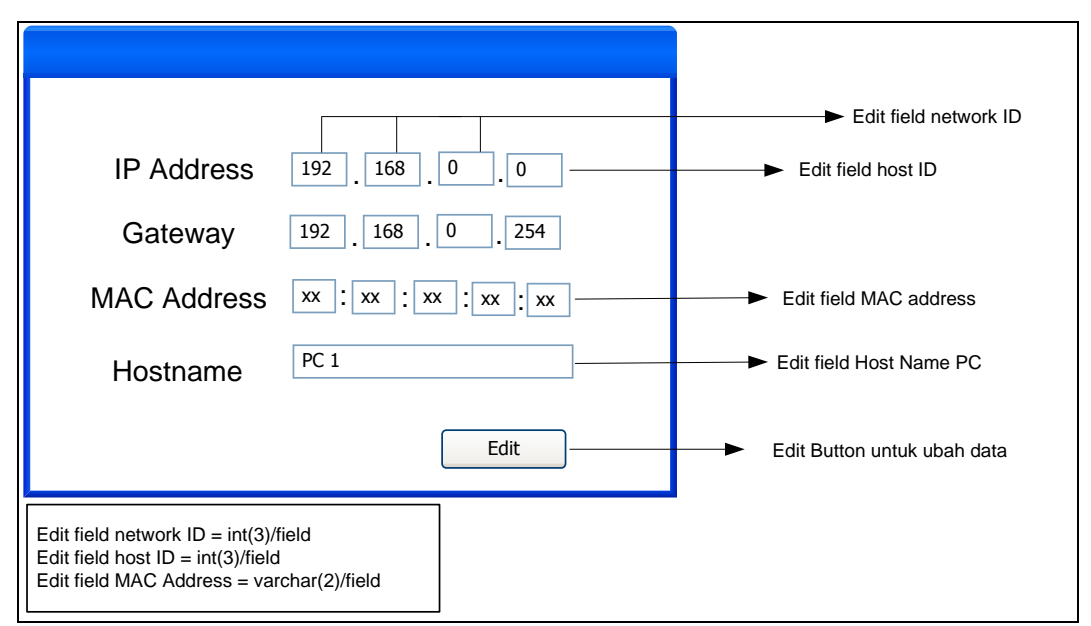

Gambar 4.25 Sketsa Form Edit Data Host

#### e. Sketsa halaman Management Bandwith

Halaman *Management Bandwith* bisa di akses pada level *user* maupun admin, halaman ini berfungsi mengatur *bandwith* dan membatasi akses *gateway* keluar masuk jaringan. Sketsa halaman management bandwith di tunjukan pada Gambar 4.26.

| Management Bandwith | 5 0    | RABAYA                          |
|---------------------|--------|---------------------------------|
| Bandwith            | Manage | Button untuk manajemen bandwith |
| gateway             | Manage | Button untuk manajemen gateway  |
|                     |        |                                 |
|                     |        |                                 |

Gambar 4.26 Sketsa Halaman Management Bandwith

Pada bandwith ada button manage untuk memamajemen bandiwth, akan muncul sebuh windows baru untuk pengisian form manajemen badwith. Untuk pengisian Max dan Min/KB adalah *input type integer*. Sketsa form manajemen *bandwith* dapat dilihat pada Gambar 4.27.

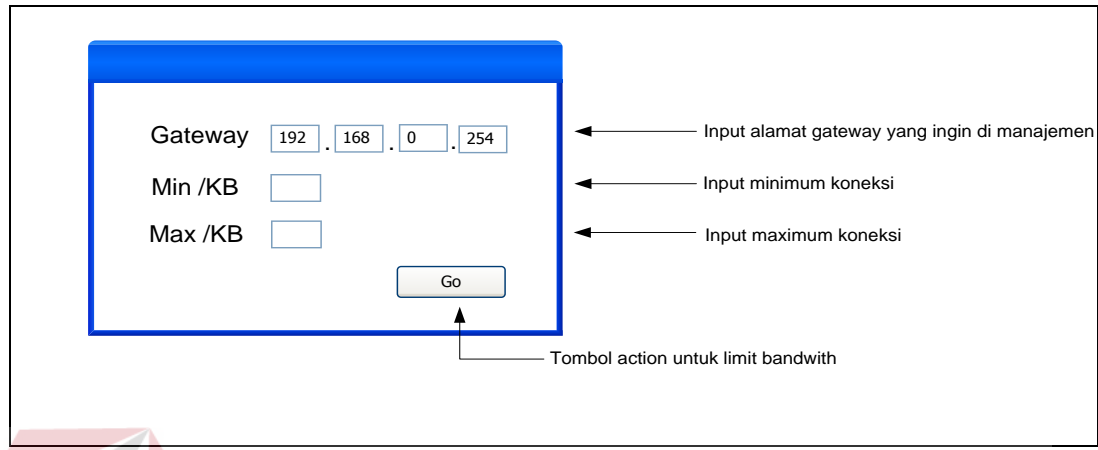

Gambar 4.27 Sketsa Form Manage Bandwith

pada bagian *gateway* juga ada tombol untuk manajemen *open/close gateway*, akan muncul *windows* untuk *form* pengisian *gateway* yang akan ditutup dan disambung pada port *protocol* oleh admin. Sketsa *form* pengisian *open/close gateway* dapat dilihat pada Gambar 4.28.

|            | S                   | URABAYA                                |
|------------|---------------------|----------------------------------------|
| IP Address | 192 . 168 . 0 . 254 | ► Input field network ID               |
| Port       | 80                  | → Input field port protocol            |
| Action     | Accept/Drop 🖌       | Combo box option action untuk protocol |
|            | Submit              | Submit button action protocol          |

Gambar 4.28 Sketsa Form Open/Close Gateway

#### f. Sketsa Halaman Home Level User

Halaman *Home level user* ada halaman utama dari level *user*, pada halaman ini menu *Add/Remove user* dan Add/Remove data *host* tidak bisa di akses. Sketsa halaman tabel menu minuman di tunjukan pada Gambar 4.29 pada.

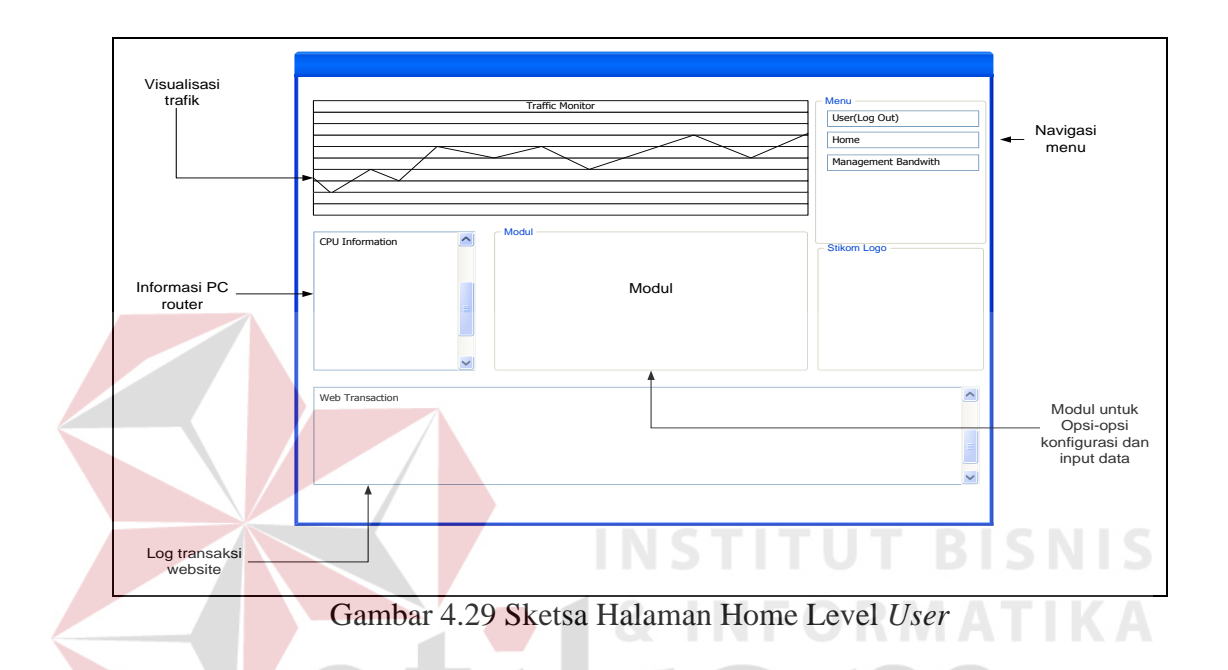

Pada tahap ini penulis memulai melakukan pemodelan yang telah ditentukan sebelumnya. Tahap yang penulis lakukan adalah membuat *flow-of-event* dari sistem. *Flow-of-event* yang di buat yaitu:

1. Flow Of Event Monitoring Jaringan

*Flow of event* untuk monitoring jaringan pada LABKOM dapat dilihat pada Tabel 4.1.

| 1000          | 1 7.1 T tow Of Event Montholing Juningun                                                                                                    |
|---------------|----------------------------------------------------------------------------------------------------|
| Diskripsi     | <i>Use case monitoring host up</i> memungkinkan untuk admin dan kepala bagian LABKOM memonitoring jumlah <i>client</i> yang terhubung dengan <i>router</i> , trafik jaringan, dan transaksi <i>website</i> yang di akses. |
| Kondisi Awal  | Transaksi data pada saat praktikum.                                                                                                    |
| Kondisi Akhir | Admin dan kepala bagian LABKOM mendapatkan informasi <i>client</i> yang sedang up, informasi trafik jaringan, dan transaksi <i>web</i> yang di akses.                                                                     |

Tabel 4.1 Flow Of Event Monitoring Jaringan

|                       |   | Aksi Pemakai                                                      | Respon Sistem                                                                                                    |
|-----------------------|---|-------------------------------------------------------------------|----------------------------------------------------------------------------------------------------|
| Aliran Kejadian Utama | 1 | admin dan kepala bagian<br>LABKOM memilih<br>monitoring jaringan. | Sistem menampilkan informasi IP<br>address client yang sedang up,<br>informasi trafik jaringan, dan informasi<br>transaksi web yang di akses. |

#### 2. Flow Of Event Konfigurasi Open Close Gateway

Flow of event untuk konfigurasi open close gateway dapat dilihat pada

Tabel 4.2.

|                       |                | <u> </u>                                                                                   |                                                                                                    |
|-----------------------|----------------|--------------------------------------------------------------------------------------------|----------------------------------------------------------------------------------------------------|
| Diskripsi             | Use c<br>akses | ase control open close gateway internet pada client yang dituju.                           | memungkinkan admin untuk memblokir                                                                                                    |
| Kondisi Awal          | Data 1         | IP address atau subnet yang akan                                                           | di blokir untuk akses jaringan internet.                                                                                              |
| Kondisi Akhir         | IP add         | dress dan subnet tertentu tidak bis                                                        | sa mengakses jaringan <i>internet</i> .                                                                                               |
|                       |                | Aksi Pemakai                                                                               | Respon Sistem                                                                                                    |
| Aliran Kejadian Utama | 1              | admin memutuskan untuk<br>memblokir sejumlah IP<br>address dan subnet yang di<br>tentukan. | <i>Client</i> tidak bisa mengakses jaringan<br><i>internet</i> hingga admin membuka<br>kembali akses jaringan <i>client</i> tersebut. |
|                       |                | tentukan.                                                                                  | RMATIKA —                                                                                                    |

#### Tabel 4.2 Flow Of Event Konfigurasi Open Close Gateway

#### 3. Flow Of Event Bandwith Management

Flow of event untuk bandwith management dapat dilihat pada Tabel 4.3.

| Diskripsi             | contr<br>peng | ol <i>Bandwith Management</i> me<br>gunaan <i>bandiwth</i> akses <i>internet</i> pa       | emungkinkan admin untuk membatasi ada <i>client.</i>                             |
|-----------------------|---------------|-------------------------------------------------------------------------------------------|----------------------------------------------------------------------------------|
| Kondisi Awal          | Data          | gateway yang akan di batasi bana                                                          | dwithnya untuk akses jaringan internet.                                          |
| Kondisi Akhir         | Peng          | gunaan <i>bandwith</i> sesuai dengan k                                                    | etentuan.                                                                        |
|                       |               | Aksi Pemakai                                                                              | Respon Sistem                                                                    |
| Aliran Kejadian Utama | 1             | Admin membatasi <i>bandwith</i><br>pemakaian tiap-tiap <i>gateway</i><br>sesuai ketentuan | Masing masing <i>gateway</i> mendapatkan limit <i>bandwith</i> sesuai ketentuan. |

Berikut akan dibahas implementasi dari aplikasi Monitoring Trafik dan Pengaturan PC *Router* Berbasis Web.

1. Halaman Login

| Username          |                       |  |
|-------------------|-----------------------|--|
| admin             |                       |  |
| Password          | Forget your password? |  |
| •••••             |                       |  |
|                   |                       |  |
| Keep me logged in | Login                 |  |
|                   |                       |  |

Gambar 4.30 Halaman Login Aplikasi Monitoring Trafik dan Pengaturan

PC Router TUT BISNIS

Pada Gambar 4.30 dapat dilihat halaman *login* dari aplikasi Monitoring Trafik dan Pengaturan PC *Router* berbasis Web. Teradapat 2 kolom *text* berisikan *username* dan *password*, pada kolom password beriskan *input type password* sehingga *password* tidak terbaca.

2. Halaman Home

Halaman *Home* dibagi menjadi 2 yaitu halaman *Home* untuk admin ditunjukan pada Gambar 4.31 dan halaman *Home* untuk *user* ditunjukan pada Gambar 4.32. Dimana letak perbedaan halaman *Home* pada *level user* dan admin adalah pada bagian menu ditunjukan pada Gambar 4.33. Berikut akan dijelaskan beberapa menu dari aplikasi Monitoring Trafik dan Pengaturan PC *Router* berbasis *Web*.

#### a. Add/remove user

Menu *Add/remove user* akan mengarahkan halaman pada manajemen *user* dimana pada halaman manajemen user yang ditunjukan pada Gambar 4.34 hanya dapat diakses oleh pengguna level admin. Pada halaman ini admin dapat membuat *user* baru dengan level pengguna admin atau *user*, mengubah level pengguna, menghapus data pengguna.

#### b. Add/remove Data Host

Menu *add/remove* data *host* yang mengarahkan pada halaman manajemen data *host* ditunjukan pada Gambar 4.35 dapat memfasilitasi admin untuk mengisi, mengubah, menghapus data dari masing-masing *host* dan *gateway* yang akan dimonitoring pada aplikasi.

#### c. Manajemen Bandwith

Menu manajemen host yang mengarahakan pada halaman manajemen jaringan untuk pembatasan *bandwith* dan pemblokiran *website* ditunjukan pada Gambar 4.36

| affic Monitoring eth1                  |               |                |                |        | Add/Remove User                             |
|----------------------------------------|---------------|----------------|----------------|--------|---------------------------------------------|
| CPU Information                        |               |                | Gateway Status |        | Add/Remove Data Host<br>Management Bandwith |
|                                        | <b>*</b> #    | Gateway        | Status         | Detail |                                             |
| Computer Name                          | 1             | 192.168.0.254  | /Down          | view   |                                             |
| vserver-virtual                        | ≡ 2           | 192.168.1.1    | /Down          | view   |                                             |
| CPU Usage                              | 3             | 192.168.65.130 | ●/Up           | view   |                                             |
| CPU 0 = 1%<br>CPU 1 = 1%               | 4             | 192.168.88.1   | /Down          | view   |                                             |
| Interface Io                           | <b>e</b> = Up |                |                |        | CTIVOM                                      |
| TX: 32 KB<br>RX: 32 KB<br>Speed : 10MB | • = Dowr      | 1              |                |        | SURABAYA                                    |
|                                        |               | -              |                |        |                                             |

Gambar 4.31 Halaman Home Level Admin

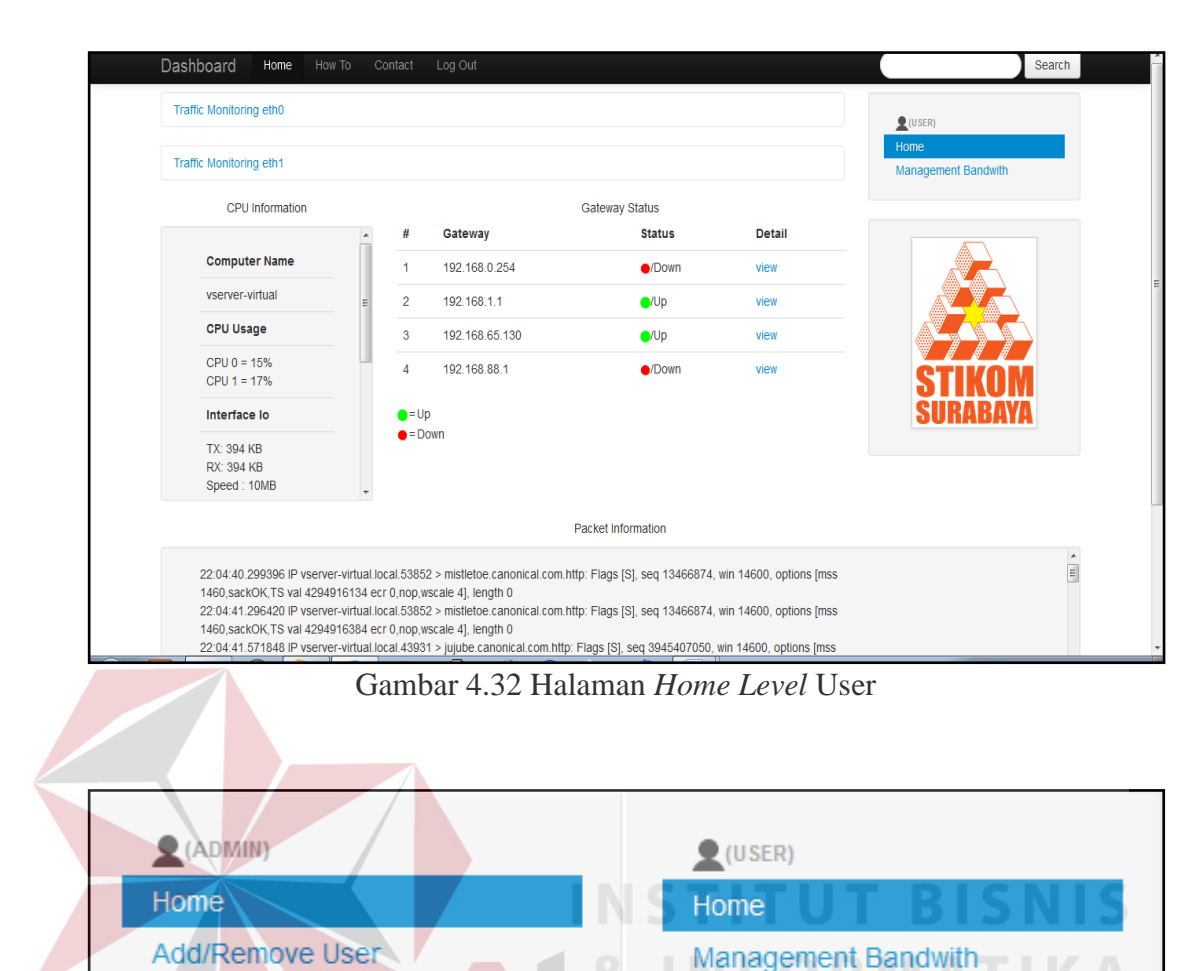

Add/Remove Data Host Management Bandwith

Gambar 4.33 Navigasi Menu Level Admin dan User

| User Name | Level | Action        |
|-----------|-------|---------------|
| admin     | admin | Edit   Remove |
| demo      | user  | Edit   Remove |
| user      | user  | Edit   Remove |

Gambar 4.34 Halaman Add/remove User

| Register | Register Gateway Register Host |        |        |  |  |  |
|----------|--------------------------------|--------|--------|--|--|--|
| No.      | Address                        | Detail | Action |  |  |  |
| 1        | 192.168.0.254                  | view   | Remove |  |  |  |
| 2        | 192.168.1.1                    | view   | Remove |  |  |  |
| 3        | 192.168.65.130                 | view   | Remove |  |  |  |
| 4        | 192.168.88.1                   | view   | Remove |  |  |  |

Gambar 4.35 Halaman Add/remove Data Host

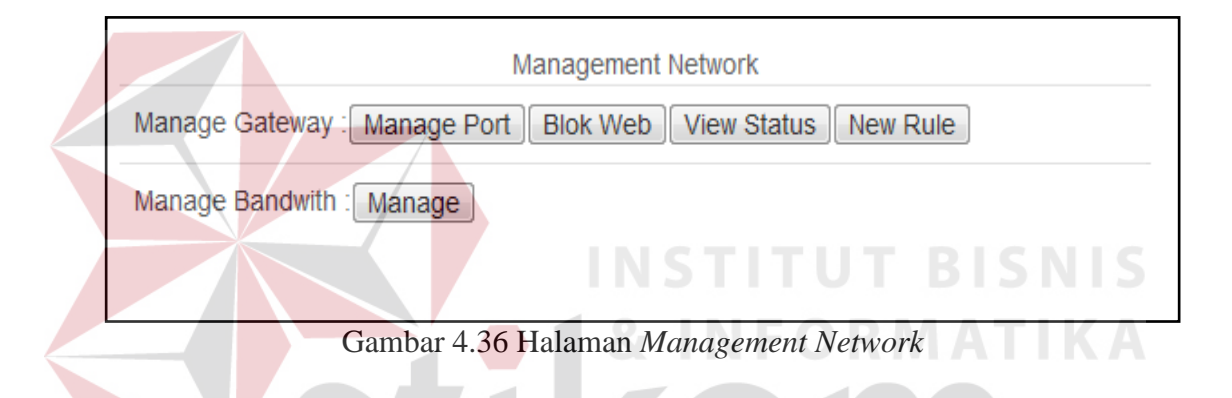

#### 3. CPU Information

Pada *widget* bagian kiri dari halaman utama/*dashboard* dapat dilihat informasi tentang CPU dan informasi tambah lainya ditunjukan pada Gambar 4.37 seperti *computer hostname* dan *network interface card*. Pengambilan data menggunakan protokol SNMP oleh *network station management* kepada *agent*. Data dari MIB diambil dan disalin pada *temporary file* bernama result.txt pada direktori /tmp yang tunjukan pada Gambar 4.38. beberapa objek yang disalin adalah: a. hrDeviceDescr

objek untuk melihat informasi *type* CPU ditunjukan pada Gambar 4.39.

b. sysName

objek untuk melihat informasi nama dari *computer* (*hostname*) ditunjukan pada Gambar 4.40.

c. hrProcessorLoad

objek untuk melihat penggunaan CPU ditunjukan pada Gambar 4.41.

d. ifDescr

objek untuk mengetahui deskripsi dari NIC yang digunakan oleh *agent* ditunjukan pada Gambar 4.42.

e. ifInOctets

Objek yang digunakan untuk mengetahui akumulasi *receive packet* yang masuk pada sebuah *interface* dalam bentuk *byte* yang pada aplikasi ini akan di *convert* menjadi *kilobyte* ditunjukan pada Gambar 4.43.

f. ifOutOctets

Objek yang digunakan untuk mengetahui akumulasi transmit *packet* yang keluar pada sebuah *interface* dalam bentuk *byte* yang pada aplikasi ini akan di *convert* menjadi *kilobyte* ditunjukan pada Gambar 4.44.

g. ifSpeed

*Maximum bandwith* dari sebuah *interface* ditunjukan pada Gambar 4.45 dan pada aplikasi ini juga di *convert* menjadi *megabyte*.

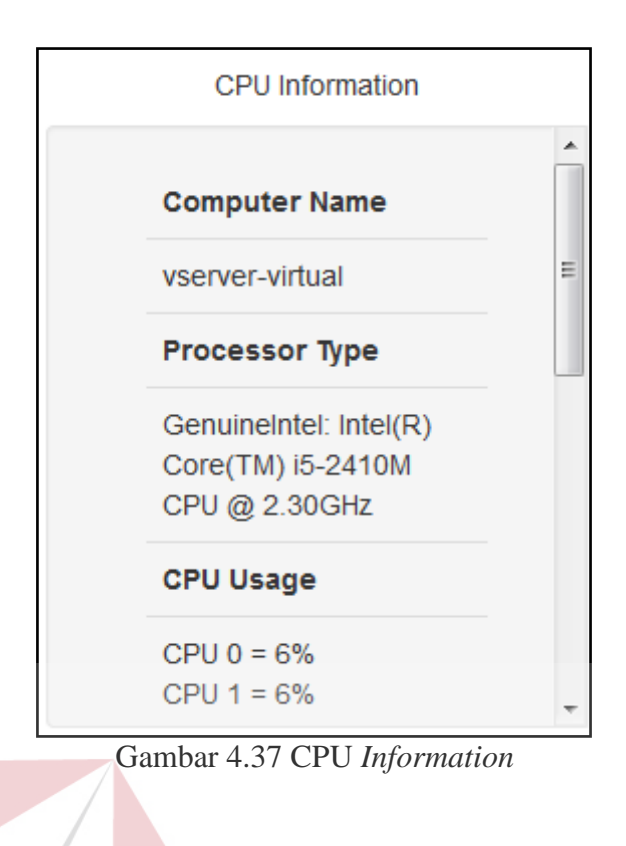

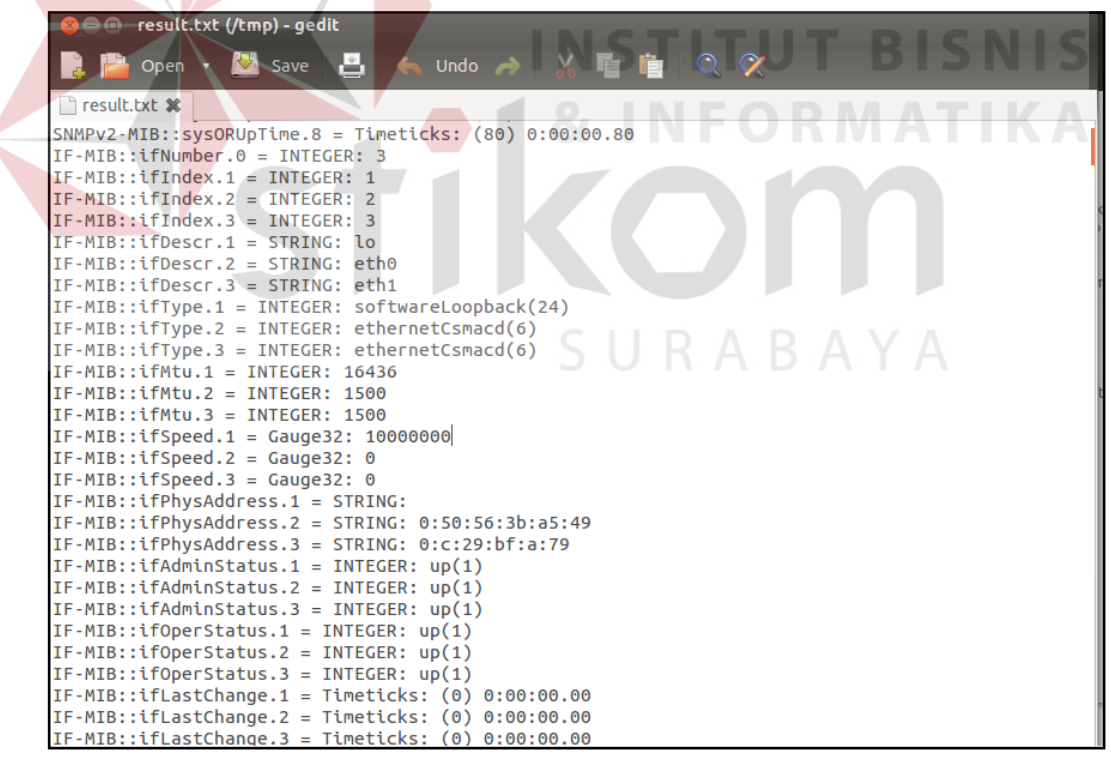

Gambar 4.38 Temporary File result.txt

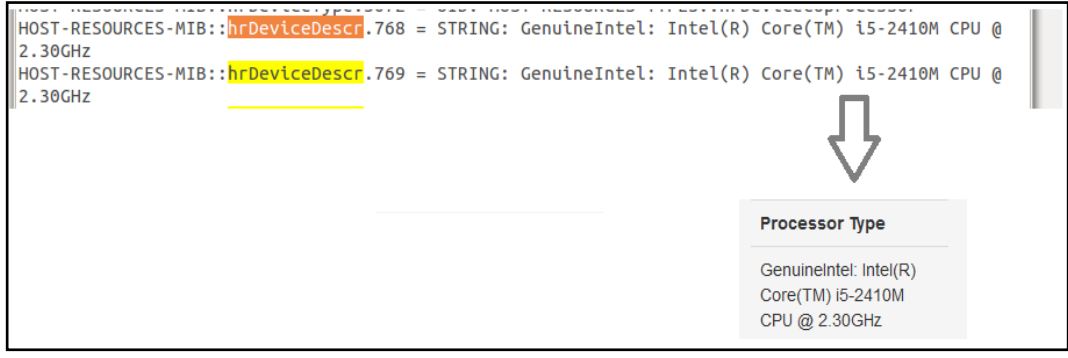

Gambar 4.39 Informasi Type CPU

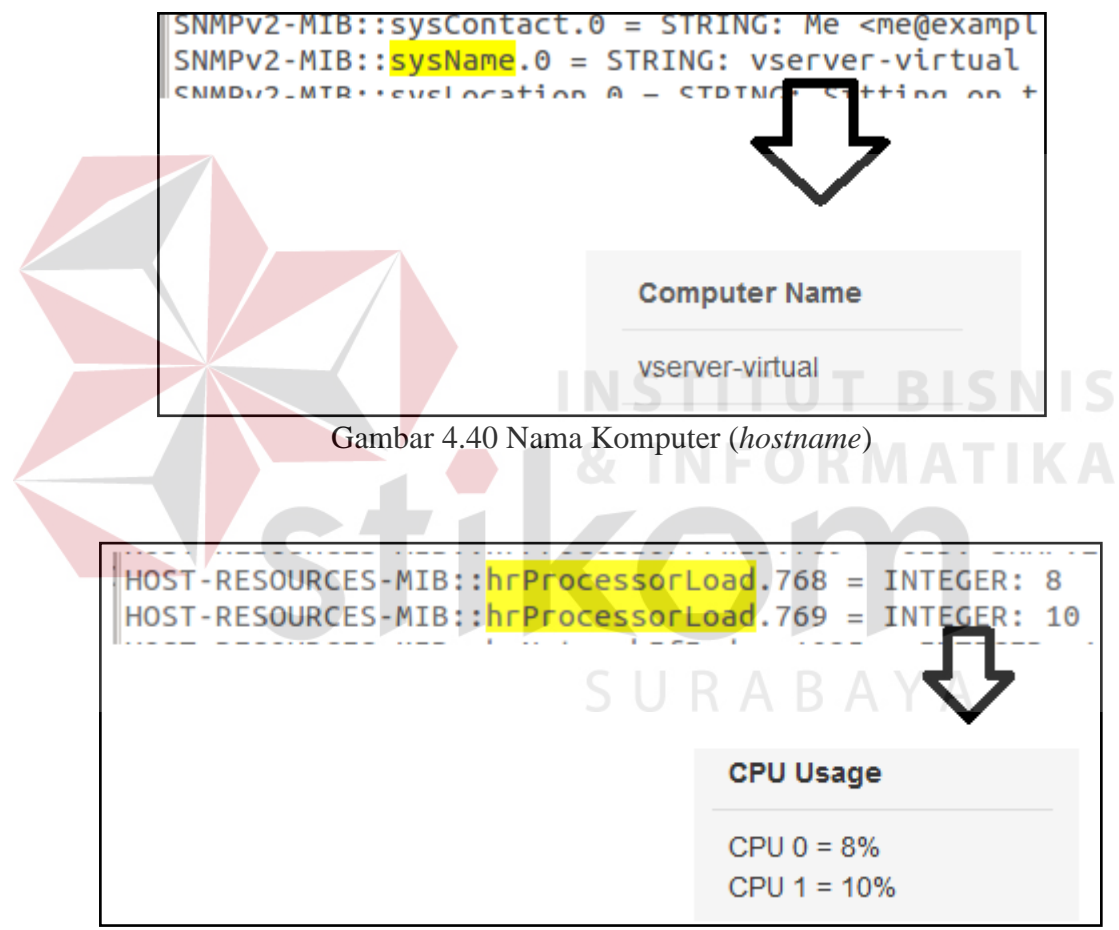

Gambar 4.41 Penggunaan CPU

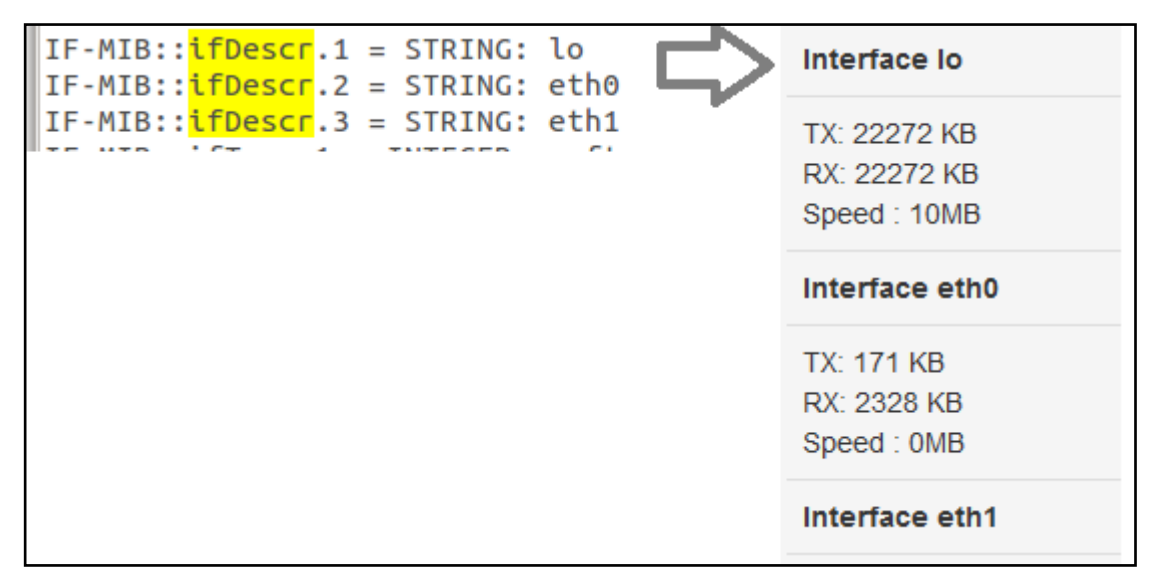

Gambar 4.42 Informasi Interface Card

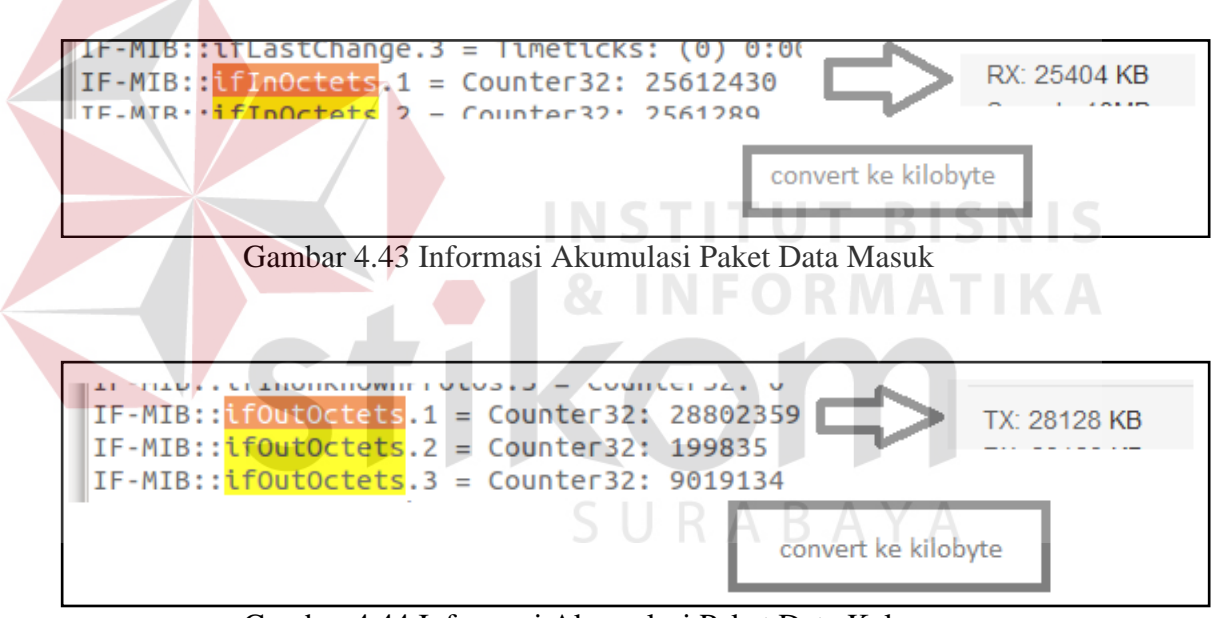

Gambar 4.44 Informasi Akumulasi Paket Data Keluar

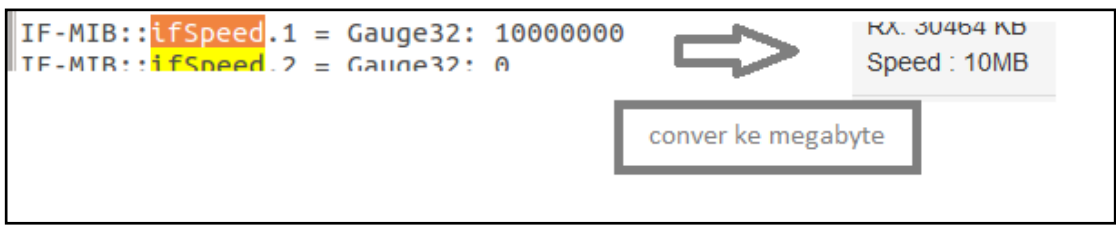

Gambar 4.45 Interface Bandwith

#### 4. Traffic Monitoring

Pada halam *home* tersedia modul *Traffic* monitoring ditunjukan pada Gambar 4.46 menggambarkan secara *visual graphic* dalam hitungan permenit, perhari, perminggu, perbulan. Dengan perhitungan *ifInOctets* –  $\Delta ifInOctet/$ *delay* dan *ifOutOctets* –  $\Delta ifOutOctet/delay$ . Informasi yang diambil untuk dijadikan bahan perhitungan nilai tertinggi trafik jaringan perhari sampai perbulan diambil dari nilai *maximum* **ifInOctets** dan **ifOutOctets** dari agent yang dimonitoring.

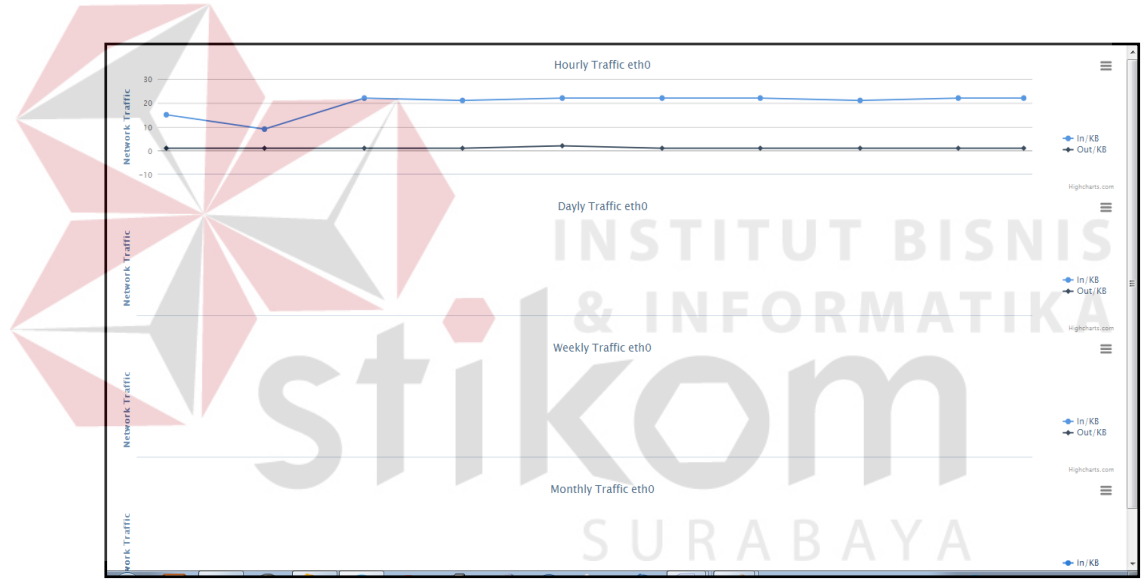

Gambar 4.46 Traffic Monitoring

Pada Gambar 4.47 akan ditunjukan bagaimana membaca trafik tersebut. Trafik yang sudah divisualisasikan adalah hasil dari penyimpanan pada CPU info yang kebutuhan untuk **ifInOctets** dan **ifOutOctets** disimpan dalam sebuah basis data dan diolah menjadi sebuah *graphic*.

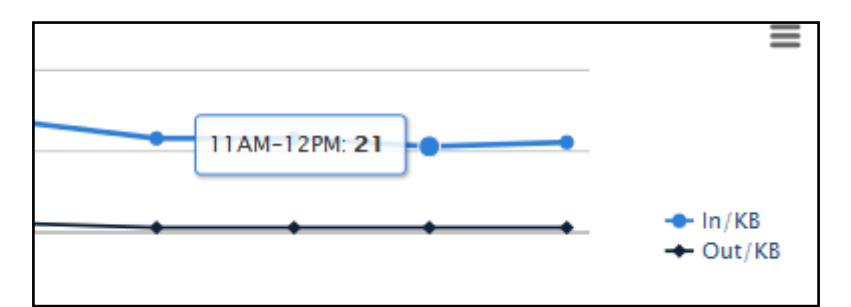

Gambar 4.47 tooltip hasil perhitungan akumulasi paket data dalam kilobyte

Hal yang sama dilakukan juga pada perhitungan perhari, perminggu dan perbulan. Pada Gambar 4.48 menunjukan akumulasi paket data permenit adalah 21KB/s untuk paket masuk. Pada aplikasi ini menampilkan 2 *ethernet card* yaitu eth0 akses *internet* dan eth1 lokal area ditunjukan pada Gambar 4.48.

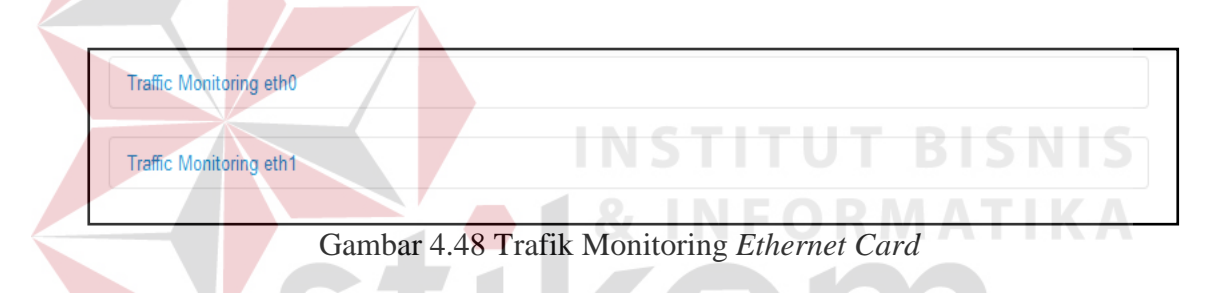

#### 5. Packet Information

Masih pada halaman *Home* dimana kita dapat melihat *packet* information ditunjukan pada Gambar 4.47 adalah informasi paket data transaksi *in/out* dan data yang diambil didapatkan dari aplikasi TCPDUMP yang disalin dalam *file temporary* bernama sniff.txt dapat dilihat pada Gambar 4.48 yang disimpan pada direktori /tmp. Berikut akan dijelaskan untuk membaca *output* dari hasil *capture packet* dengan TCPDUMP.

- a. 22:04:45.133121 > baris ini terletak pada awal *capture*, yang dimaksud dari baris ini adalah waktu request terhadap *destination* dan *source address*.
- b. IP > adalah IP(protokol) pengaturan yang terkait.

- c. tos  $0 \times 0 >$  jenis bidang layanan
- d. ttl 64 > adalah suatu nilai waktu yang disematkan dalam paket data yang dikirimkan melalui jaringan TCP/IP untuk menyatakan berapa lama paket tersebut bisa beredar/berjalan di dalam jaringan. Nilai tersebut akan memberitahukan kepada router apakah paket tersebut harus diteruskan ke *router* selajutnya (*next hop router*) atau di-*discard*.
- e. id 33646 > ini adalah sebuah id paket, jadi pada permasalahan ini, ini adalah
   SYN *request*, hasil replay akan menjadi ACK jika host sedang *online* dan id
   paket akan sama.
- f. [DF] > berarti paket tidak terpecah-pecah[F].
- g. Proto TCP > adalah *type* dari sebuah protokol(UDP, ICMP).
- h. Length 60 > panjang dari sebuah paket.
- i. 192.168.1.4.33922 > maksud dari informasi ini adalah alamat ip *address* 192.168.1.4 dan port yang digunakan *client* adalah 33922.
- j. alkes.canonical.com.http > adalah destination address yang dikunjungi oleh client.
- k. Flags [S] > adalah sebuah TCP SYN, pada permasalahan ini adalah ACK dari server, [R] adalah *reset*, [F] transfer sudah selesai, [P] berarti data harus di kirim.
- cksum 0x83ae (correct) > ini adalah sebuah TCP header check sum paket(untuk memeriksa integritas paket).
- m. seq 4011514848 > ini adalah TCP *sequence number*.
- n. win 5840 > jumlah yang dikirimkan sebelum membutuhkan paket ACK kembali dari server.

- o. options [mss 1460,sackOK,TS val 612494 ecr 0,nop,wscale 6] > sebuah TCP option.
- p. length 0 > ini adalah nilai panjang dari sebuah paket.

| Packet Information                                                                                                    |    |
|----------------------------------------------------------------------------------------------------|----|
| 22-04-40 200206 ID yearson vitual local 52852 > mictlates canonical cam http://Elast. [9]. cog 124668274, win 14600, options (mee |    |
| 1460, sackOK,TS val 4294916134 ecr 0, nop, wscale 4), length 0                                                                    |    |
| 22:04:41.296420 IP vserver-virtual.local.53852 > mistletoe.canonical.com.http: Flags [S], seq 13466874, win 14600, options [mss   |    |
| 1460,sackOK,TS val 4294916384 ecr 0,nop,wscale 4], length 0                                                                       |    |
| 22:04:41.571848 IP vserver-virtual.local.43931 > jujube.canonical.com.http: Flags [S], seq 3945407050, win 14600, options [mss    |    |
| 1460,sackOK,TS val 4294916453 ecr 0,nop,wscale 4], length 0                                                                       |    |
| 22:04:42.572386 IP vserver-virtual.local.43931 > jujube.canonical.com.http: Flags [S], seq 3945407050, win 14600, options [mss    |    |
| 1460,sackOK,TS val 4294916703 ecr 0,nop,wscale 4], length 0                                                                       |    |
| 22:04:43.300534 IP vserver-virtual.local.53852 > mistletoe.canonical.com.http: Flags [S], seq 13466874, win 14600, options [mss   |    |
| 1460,sackOK,TS val 4294916885 ecr 0,nop,wscale 4], length 0                                                                       |    |
| 22:04:44.576305 IP vserver-virtual.local.43931 > jujube.canonical.com.http: Flags [S], seq 3945407050, win 14600, options [mss    | Ψ. |

Gambar 4.49 Packet Information

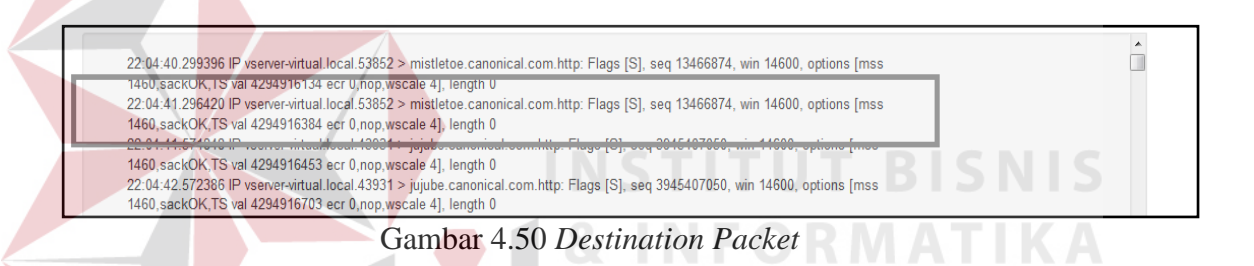

Dari gambar 4.48 akan diberikan contoh membaca output:

22:04:41.296420 IP vserver-virtual.local.53852 > mistletoe.canonical.com.http: Flags [S], seq 13466874, win 14600, options [mss 1460,sackOK,TS val 4294916384 ecr 0,nop,wscale 4], length 0

- a. Transaksi paket pukul 22:04:41.
- b. *Hostname* vserver-virtual dengan port dari client 53852.
- c. *Destination address* atau alamat tujuan adalah mistletoe.canonical.com.http.
- d. Nomor *sequence* TCP adalah 13466874.
- e. Win 14600 adalah jumlah yang dikirimkan sebelum ACK kembali dari server.

- f. *options* [mss 1460,sackOK,TS val 4294916384 ecr 0,nop,wscale 4], *length*0 adalah sebuah TCP *option* yang digunakan.
- 6. Manajemen *Bandwith*

Pada halaman manajemen *bandwith* seperti yang ditunjukan pada Gambar 4.35 terdapat beberapa *option* yaitu *manage port* dengan *default port* 80 ditunjukan pada Gambar 4.49, blok *web* yang ditunjukan pada Gambar 4.50, *new rule* ditunjukan pada Gambar 4.51 dan *view* status ditunjukan pada Gambar 4.52. kemudian ada *manage bandwith* yang ditunjukan pada Gambar 4.53.

| Manage Gateway   Gateway Address:   192   168   65   122   Add   Reset   Gambar 4.51 Manage port   Add   Register Website:   • Manage Gateway   192.168.65.130/router-monitoring-revisil.0/form_blok_web.1   • Manage Gateway   Website Address:   www.kaskus.co.id   Port   180   Add   Reset                                                                                                    | Manage Gateway<br>Gateway Address : 192 . 168 . 65 . 132<br>Port : 22<br>Action : DROP •<br>Add Reset   |
|----------------------------------------------------------------------------------------------------|----------------------------------------------------------------------------------------------------|
| Manage Gateway   Gateway Address:   192   192   192   192   192.168.65.130/router-monitoring-revisil.0/form_blok_web.1   192.168.65.130/router-monitoring-revisil.0/form_blok_web.1   192.168.65.130/router-monitoring-revisil.0/form_blok_web.1   192.168.65.130/router-monitoring-revisil.0/form_blok_web.1   192.168.65.130/router-monitoring-revisil.0/form_blok_web.1                                                                                                    | Manage Gateway         Gateway Address:         192         Port         22         Action         DROP |
| Gateway Address : 192 . 168 . 65 . 132<br>Port : 22<br>Action : DROP<br>Add Reset<br>Gambar 4.51 Manage port<br>Gambar 4.51 Manage port<br>192.168.65.130/router-monitoring-revisi1.0/form_blok_web.1 ?? **<br>Manage Gateway<br>Website Address : www.kaskus.co.id<br>Port : 80<br>Add Reset                                                                                                    | Gateway Address : 192 . 168 . 65 . 132<br>Port : 22<br>Action : DROP •<br>Add Reset                     |
| Port<br>Action<br>Add Reset<br>BAAA<br>Gambar 4.51 Manage port<br>Gambar 4.51 Manage port<br>BAAA<br>BAAAA<br>BAAA<br>BAAA<br>BAAA<br>BAAAA<br>BAAA<br>BAAAA<br>BAAA<br>BAAA<br>BAAA<br>BAAA<br>BAAA<br>BAAA<br>BAAA<br>BAAA<br>BAAA<br>BAAA<br>BAAA<br>BAAA<br>BAAA<br>BAAA<br>BAAA<br>BAAA<br>BAAA<br>BAAA<br>BAAA<br>BAAA<br>BAAAA<br>BAAA<br>BAAA<br>BAAA<br>BAAA<br>BAAA<br>BAAA<br>BAAA<br>BAAA<br>BAAA<br>BAAA<br>BAAA<br>BAAAA<br>BAAAA<br>BAAAA<br>BAAA<br>BAAA<br>BAAA<br>BAAA<br>BAAA<br>BAAA<br>BAAA<br>BAAA<br>BAAA<br>BAAA<br>BAAA<br>BAAA<br>BAAA<br>BAAA<br>BAAA<br>BAAA<br>BAAA<br>BAAA<br>BAAA<br>BAAA<br>BAAA<br>BAAA<br>BAAA<br>BAAA<br>BAAA<br>BAAA<br>BAAA<br>BAAA<br>BAAA<br>BAAA<br>BAAA<br>BAAA<br>BAAA<br>BAAA<br>BAAA<br>BAAAA<br>BAAAA<br>BAAA<br>BAAAA<br>BAAA<br>BAAA<br>BAAA<br>BAAA<br>BAAA<br>BAAAA<br>BAAA<br>BAAA<br>BAAAA<br>BAAA<br>BAAA<br>BAAA<br>BAAA<br>BAAA<br>BAAA<br>BAAA<br>BAAA<br>BAAA<br>BAAA<br>BAAAA<br>BAAA<br>BAAA<br>BAAA<br>BAAA<br>BAAA<br>BAAA<br>BAAA<br>BAAA<br>BAAA<br>BAAAA<br>BAAAAA<br>BAAAAA<br>BAAAA<br>BAAAA<br>BAAAAAA<br>BAAAAA<br>BAAAAA<br>BAAA | Port : 22<br>Action : DROP -<br>Add Reset                                                               |
| Action<br>Add Reset<br>Add Reset<br>Add Reset<br>Add Reset<br>Add Reset<br>Add Reset<br>Add Reset                                                                                                    | Action : DROP -<br>Add Reset                                                                            |
| Add Reset   Gambar 4.51 Manage port Gambar 4.51 Manage port Ister Website: - Mozilla Firefox I 192.168.65.130/router-monitoring-revisil.0/form_blok_web. I 192.168.65.130/router-monitoring-revisil.0/form_blok_web. I 192.168.65.130/router-monitoring-revisil.0/form_blok_web. I 192.168.65.130/router-monitoring-revisil.0/form_blok_web. I 192.168.65.130/router-monitoring-revisil.0/form_blok_web. I 192.168.65.130/router-monitoring-revisil.0/form_blok_web. I 192.168.65.130/router-monitoring-revisil.0/form_blok_web. I 192.168.65.130/router-monitoring-revisil.0/form_blok_web. I 192.168.65.130/router-monitoring-revisil.0/form_blok_web. I 192.168.65.130/router-monitoring-revisil.0/form_blok_web. I 192.168.65.130/router-monitoring-revisil.0/form_blok_web.                                                                                                    | Add Reset                                                                                               |
| Gambar 4.51 Manage port Cambar 4.51 Manage port Cambar                                                                                                    |                                                                                                    |
| Gambar 4.51 Manage port   Image: Register Website: Mozilla Firefox   Image: 192.168.65.130/router-monitoring-revisi1.0/form_blok_web.1   Image: Cateway   Website Address : www.kaskus.co.id   Port   Image: Register Website                                                                                                    |                                                                                                    |
| Sambar 4.51 Manage port     Image State     Image Gateway     Website Address:   Image Website Address:   Image State     Image State                                                                                                    |                                                                                                    |
| Gambar 4.51 Manage port<br>Cambar 4.51 Manage port<br>Cambar 4.51 Manage po                                                                                                    |                                                                                                    |
| <ul> <li>192.168.65.130/router-monitoring-revisi1.0/form_blok_web.</li> <li>Manage Gateway</li> <li>Website Address : www.kaskus.co.id</li> <li>Port : 80</li> <li>Add Reset</li> </ul>                                                                                                    | 😉 .:Register Website: Mozilla Firefox                                                                   |
| Manage Gateway         Website Address : www.kaskus.co.id         Port       : 80         Add       Reset                                                                                                    | A 102 168 65 120/reuter manitaring revisit 0/farm blak web : 🔨                                          |
| Manage Gateway         Website Address : www.kaskus.co.id         Port       : 80         Add       Reset                                                                                                    | T122.108.05.150/router-monitoring-revisit.0/rorm_blok_web.                                              |
| Website Address : www.kaskus.co.id<br>Port : 80<br>Add Reset                                                                                                    | Managa Cataman                                                                                          |
| Website Address : www.kaskus.co.id<br>Port : 80<br>Add Reset                                                                                                    | Manage Gateway                                                                                          |
| Port : 80<br>Add Reset                                                                                                    |                                                                                                    |
| Add Reset                                                                                                    | Wabaita Addressa : wasau kasakun an id                                                                  |
| Add Reset                                                                                                    | Website Address : www.kaskus.co.id                                                                      |
|                                                                                                    | Website Address : www.kaskus.co.id<br>Port : 80                                                         |
|                                                                                                    | Website Address : www.kaskus.co.id<br>Port : 80<br>Add Reset                                            |
|                                                                                                    | Website Address : www.kaskus.co.id<br>Port : 80<br>Add Reset                                            |

Gambar 4.52 Blok Website

| 😻 Create Your Own IPTables Rule - Mozilla Firefox     |     | ×                |
|-------------------------------------------------------|-----|------------------|
| 192.168.65.130/router-monitoringBAK/form_new_rule.php | ☆ ¥ | e   <del>-</del> |
| New Rule                                              |     |                  |
|                                                       |     |                  |
|                                                       |     |                  |
|                                                       |     |                  |
|                                                       |     |                  |
|                                                       |     |                  |
| Add Rule.                                             |     |                  |
|                                                       |     |                  |

Gambar 4.53 New Rule Gateway

Dari Gambar 4.53 dapat dilihat akan dicontoh menginputkan sebuah alamat atau ip *address* yang tidak diijinkan untuk mengkases *port* 22, hasil dari Gambar 4.49 dapat dilihat pada Gambar 4.54. Dan pada Gambar 4.55 dicontohkan admin ingin membloki situs <u>www.kaskus.com</u> dengan port 80 yaitu unutk HTTP dan hasilnya akan di tunjukan pada Gambar 4.54.

| Chain INPUT (policy ACCEPT)       target     prot opt source       DROP     tcp 192.168.65.132       0.0.0.0/0     tcp dpt:22 |
|----------------------------------------------------------------------------------------------------|
|                                                                                                    |

Gambar 4.54 Blok Port 22

| target    | prot opt source      | destination |            |  |
|-----------|----------------------|-------------|------------|--|
| DROP      | tcp 0.0.0.0/0        | 103.6.117.3 | tcp dpt:80 |  |
| DROP      | tcp 0.0.0.0/0        | 103.6.117.2 | tcp dpt:80 |  |
| Chain OII | TDIT (molicy ACCEDT) |             |            |  |
| target    | prot opt source      | destination |            |  |

Gambar 4.55 Blok Situs kaskus.co.id

Berikut adalah beberapa contoh untuk pembuatan *new rule* agar bisa membuat sebuah aturan baru sesuai dengan keinginan dari admin jaringan tersebut:

a. Blokir semua akses ke ip 202.152.12.15

iptables -A OUTPUT -d 202.152.12.15 -j DROP

b. Block Outgoing/blok akses keluar berdasarkan port

iptables -A OUTPUT -p tcp –dport 8080 -j DROP

c. Blok port 8080 pada ip 171.16.100.1

iptables -A OUTPUT -p tcp -d 171.16.100.1 -dport 8080 -j DROP

Berikutnya adalah pembagian *bandwith* berdasarkan IP *address* mapun *gateway, form limit bandwith* ditunjukan pada Gambar 4.56. pada pembagian *bandwith* menggunakan HTB-tools, nilai awal HTB-tools menggunakan bit, contoh 64kbit/s maka *bandwith* yang didapat oleh *client* adalah 8KB/s dimana perhitunganya adalah 64/8 = 8.

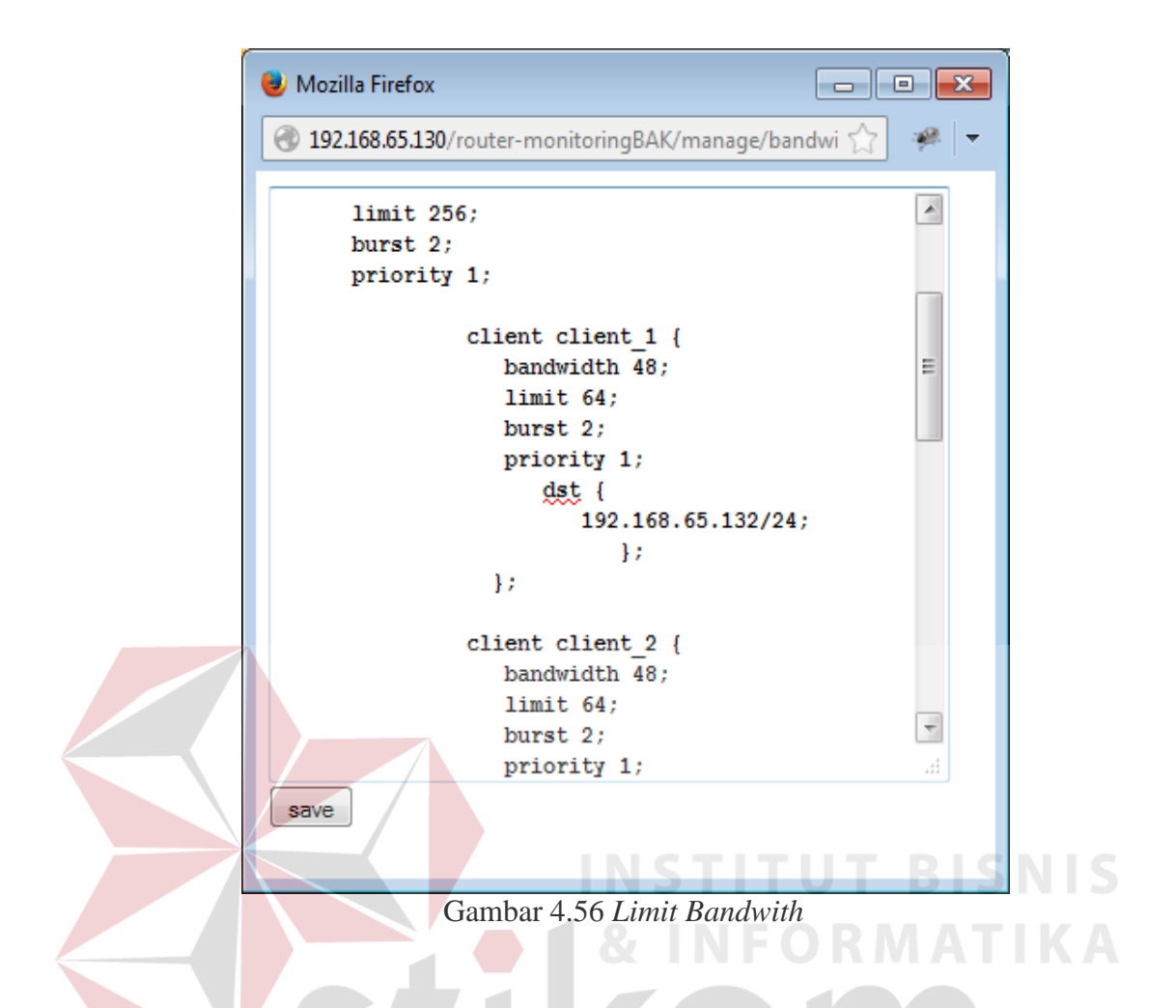

Dari hasil Gambar 4.56 client dengan ip *address* 192.168.65.132/24 mendapatkan *bandwith* maksimal 8KB/s karena batas maksimal atau limit *bandwithnya* adalah 64kb/s.

7. Monitoring Host Up

Pada halaman pertama *Home* dapat dilihat ada *gateway* status yang berisikan alamat *gateway* dan masing-masing *client* yang menggunakan *gateway* tersebut untuk akses jaringan. Gambar untuk monitoring *host up* dapat dilihat pada Gambar 4.55. Untuk mengetahui apakah *client* merespon *request* dari server maka menggunakan utilitas "PING" sehingga server mendapatkan *replay* dari *client* yang dituju.

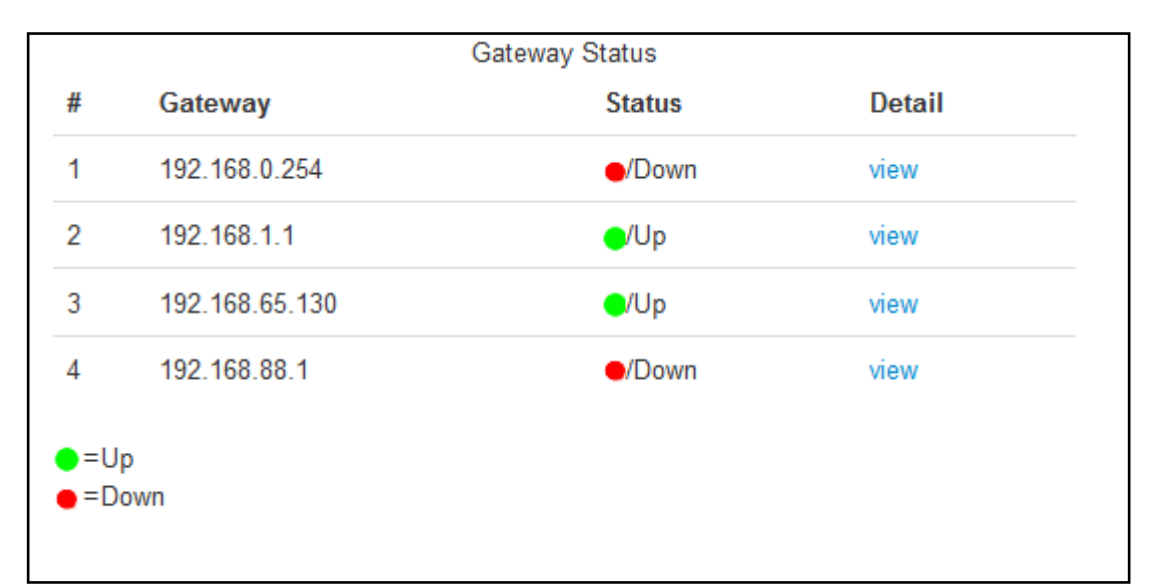

Gambar 4.57 Monitoring Host Up

Masing-masing *host* dapat dilihat pada *view button* pada tabel *detail* yang ditunjukan pada gambar 4.57, dimana berisikan alamat IP dari masing-masing *host* yang menggunakan *gateway* pada jaringan tersebut.

|    |                                |                           | & INF       | ORM/     | <b>ATIKA</b> |
|----|--------------------------------|---------------------------|-------------|----------|--------------|
| 0  | Mozilla Fir <mark>efo</mark> x |                           |             | 100      | - • ×        |
| 0  | 192.168.65.130/router-         | monitoringBAK/view_host.p | ohp?id=5    |          | 🔂 🦗 🔻        |
|    |                                | Ho                        | ost Status  |          |              |
| #  | IP Address                     | Gateway                   | MAC Address | Hostname | Status       |
| 1  | 192.168.65.132                 | 192.168.65.130            | XX-XX-XX-XX | pc1      | e/Up         |
| .= | In                             |                           |             |          |              |
| •= | Down                           |                           |             |          |              |
|    |                                |                           |             |          |              |
|    |                                |                           |             |          |              |
| •  |                                |                           |             |          | Þ            |

Gambar 4.58 View Host Status

#### 4.1.3 Rancangan Basis Data

Pada tahap ini akan dirancangan sebuah basis data dimana untuk membangun sistem penyimpana aplikasi Monitoring Trafik dan Pengaturan PC *Router* Berbasis *Web*. Berikut adalah struktur tabel basis data Monitoring Trafik dan Pengaturan PC *Router* Berbasis *Web*:

1. Nama Tabel : user

PK : id\_user

|                                         | No.                                  | Nama Atribut | Type Data | Panjang | Deskripsi         |  |  |
|-----------------------------------------|--------------------------------------|--------------|-----------|---------|-------------------|--|--|
|                                         | 1                                    | id_user      | int       | 2       | id pengguna       |  |  |
|                                         | 2                                    | nama_user    | varchar   | 50      | nama pengguna     |  |  |
|                                         | 3                                    | password     | varchar   | 50      | password pengguna |  |  |
| 4 level enum admin','user' level penggu |                                      |              |           |         | level pengguna    |  |  |
|                                         | 2. Nama Tabel : menu<br>PK : id_menu |              |           |         |                   |  |  |

#### Tabel 4.4 Struktur Tabel User

| No. | Nama Atribut | Type Data | Panjang       | Deskripsi                |
|-----|--------------|-----------|---------------|--------------------------|
| 1   | id_menu      | int       | 2             | id menu dashboard        |
| 2   | link         | varchar   | 50            | Alamat file yang dituju  |
| 3   | file         | varchar   | 50            | Nama file yang<br>dituju |
| 4   | level        | enum      | admin','user' | level pengguna           |

Tabel 4.5 Struktur Tabel Menu Pada Halaman Utama

#### 3. Nama Tabel : modul

#### PK : id\_modul

Tabel 4.6 Struktur Tabel Modul Untuk Memanggil Alamat File Pada Menu

| No. | Nama Atribut | Type Data | Panjang        | Deskripsi                            |
|-----|--------------|-----------|----------------|--------------------------------------|
| 1   | id_modul     | int       | 2              | id modul                             |
| 2   | Nama_modul   | varchar   | 50             | Nama modul untuk<br>pemanggilan menu |
| 3   | link         | varchar   | 100            | Alamat untuk<br>menuju ke menu       |
| 4   | level        | enum      | 'admin','user' | level pengguna                       |
| 5   | Aktif        | enum      | 'N','Y'        | Status Modul                         |

4. Nama Tabel : ipaddress

PK

: id

| Tabel 4.7 Str | uktur Tabel IPA | ddress Untuk A | Alamat Host |
|---------------|-----------------|----------------|-------------|

| No. | Nama Atribut | Type Data | Panjang | Deskripsi                           |
|-----|--------------|-----------|---------|-------------------------------------|
| 1   | id           | int       | 11      | id ipaddress                        |
| 2   | ipAdd        | varchar   | 15      | Alamat host                         |
| 3   | gateway      | varchar   | 15      | Alamat gateway masing-masing host   |
| 4   | macAdd       | varchar   | 20 A R  | Alamat fisik masing-<br>masing host |
| 5   | hostname     | varchar   | 25      | Nama dari host                      |

5. Nama Tabel : gateway

PK : id

| $T_{-1} = 1 + 1 + 0 + 0 + 1 + 1 + 1 + 1 + 1 + 1 +$ | T-1-1 ( | <b>γ</b> | TT                    | · · · · · · · · · · · · · · · · · · · |              |
|----------------------------------------------------|---------|----------|-----------------------|---------------------------------------|--------------|
| $1 a n e 1 \Delta X N friktlir$                    | Laner   | TALEWAY  | $\mathbf{I}$ ntic Als | атаг стагеч                           | vav taringan |
| $10001 \pm 0001$ unumum                            | IUUUI   | Jucway   | Ontur Int             |                                       | vay samizan  |
|                                                    |         |          |                       |                                       |              |

| No. | Nama Atribut | Type Data | Panjang | Deskripsi      |
|-----|--------------|-----------|---------|----------------|
| 1   | id           | int       | 11      | id gateway     |
| 2   | Gateway      | varchar   | 15      | Alamat gateway |

6. Nama Tabel : totalOctets

PK : no

| No. | Nama Atribut | Type Data | Panjang | Deskripsi                                        |
|-----|--------------|-----------|---------|--------------------------------------------------|
| 1   | No           | int       | 11      | No total octets                                  |
| 2   | interface    | varchar   | 15      | Nama ethernet card                               |
| 3   | ifInOctets   | int       | 11      | Total octets masuk                               |
| 4   | ifOutOctets  | int       | 11      | Total octets keluar                              |
| 5   | timespan     | varchar   | 50      | Waktu perhitungan<br>penyimpanan total<br>octets |

#### Tabel 4.9 Struktur Tabel totalOctets

#### 7. Nama Tabel : minuteOctets

PK : no

### Tabel 4.10 Struktur Tabel minuteOctets

| _ | No. | Nama Atribut | Type Data | Panjang | Deskripsi                                         |
|---|-----|--------------|-----------|---------|---------------------------------------------------|
|   | 1   | no           | int       | 11      | No urut                                           |
|   | 2   | interface    | varchar   | 15      | Nama ethernet card                                |
|   | 3   | ifInOctets   | Int       | -11     | Total octets masuk permenit                       |
|   | 4   | ifOutOctets  | Int S U   | # A B A | Total octets keluar<br>permenit                   |
|   | 5   | timespan     | varchar   | 50      | Waktu perhitungan<br>penyimpanan total<br>octets  |
|   | 6   | waktu        | Datetime  |         | Tanggal dan waktu<br>untuk perhitungan<br>perhari |
|   | 7   | timestamp    | bigint    | 100     | Timestamp untuk<br>pehitungan perhari             |

8. Nama Tabel : dayOctets

PK : no

| No. | Nama Atribut | Type Data | Panjang | Deskripsi                                           |
|-----|--------------|-----------|---------|-----------------------------------------------------|
| 1   | no           | int       | 11      | Nomor urut                                          |
| 2   | interface    | varchar   | 15      | Nama ethernet card                                  |
| 3   | ifInOctets   | Int       | 11      | Total octets masuk perhari                          |
| 4   | ifOutOctets  | Int       | 11      | Total octets keluar<br>perhari                      |
| 5   | timespan     | varchar   | 50      | Waktu perhitungan<br>penyimpanan total<br>octets    |
| 6   | waktu        | Datetime  |         | Tanggal dan waktu<br>untuk perhitungan<br>perminggu |
| 7   | timestamp    | bigint    | 100     | Timestamp untuk<br>pehitungan<br>perminggu          |

## Tabel 4.11 Struktur Tabel dayOctets

#### 9. Nama Tabel : weekOctets

PK : no

## INSTITUT BISNIS

## Tabel 4.12 Struktur Tabel weekOctets

| No. | Nama Atribut | Type Data | Panjang | Deskripsi                                          |
|-----|--------------|-----------|---------|----------------------------------------------------|
| 1   | no           | int       | 11      | Nomor urut                                         |
| 2   | interface    | varchar   | 15      | Nama ethernet card                                 |
| 3   | ifInOctets   | Int       | 11      | Total octets masuk<br>perminggu                    |
| 4   | ifOutOctets  | Int SU    | RABA    | Total octets keluar perminggu                      |
| 5   | timespan     | varchar   | 50      | Waktu perhitungan<br>penyimpanan total<br>octets   |
| 6   | waktu        | Datetime  |         | Tanggal dan waktu<br>untuk perhitungan<br>perbulan |
| 7   | timestamp    | bigint    | 100     | Timestamp untuk<br>pehitungan perbulan             |

#### 10. Nama Tabel : monthOctets

PK : no

| No. | Nama Atribut | Type Data | Panjang | Deskripsi                                        |
|-----|--------------|-----------|---------|--------------------------------------------------|
| 1   | no           | int       | 11      | Nomor urut                                       |
| 2   | interface    | varchar   | 15      | Nama ethernet card                               |
| 3   | ifInOctets   | Int       | 11      | Total octets masuk perbulan                      |
| 4   | ifOutOctets  | Int       | 11      | Total octets keluar<br>perbulan                  |
| 5   | timespan     | varchar   | 50      | Waktu perhitungan<br>penyimpanan total<br>octets |
| 6   | waktu        | Datetime  |         | Tanggal dan waktu<br>untuk perhitungan           |
| 7   | timestamp    | bigint    | 100     | Timestamp untuk pehitungan                       |

Tabel 4.13 Struktur Tabel monthOctets

## 4.1.4 Pengujian Black Box

- 1. Uji Coba Trafik Monitoring
- a. Trafik Monitoring permenit

Trafik monitoring otomatis ter*update* setiap menitnya sampai 24jam. Ditunjukan pada Gambar 4.59 dan 4.60 contoh *interface* eth1 pada **ifOutOctets**.

| Traffic   | Monitoring eth1                                |                     |
|-----------|------------------------------------------------|---------------------|
| raffic    | 40k Hourly Traffic eth 1<br>20k 2AM-3AM: 37058 | =                   |
| Vetwork - | ok ✦                                           | ← In/KB<br>← Out/KB |
|           | -20k                                           |                     |

Gambar 4.59 auto update ifOutOctets graphic per menit

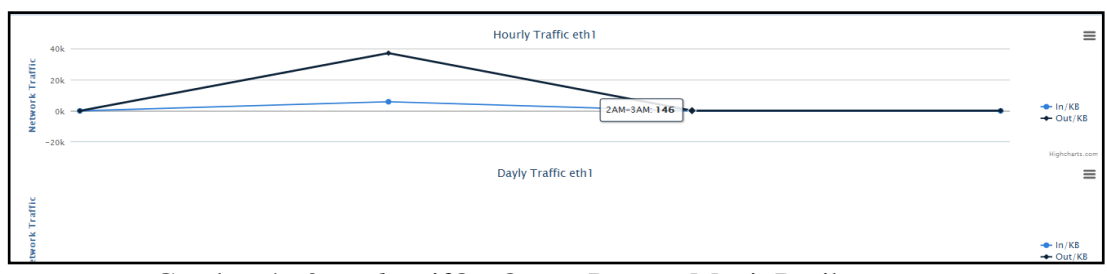

Gambar 4.60 Update ifOutOctets Persatu Menit Berikutnya

Ujicoba yang sama juga dilakukan untuk **ifInOctets** dimana keduanya ter*update* otomatis secara bersamaan, *update* **ifInOctets** permenit dapat dilihat pada Gambar 4.61 dan menit berikutnya pada Gambar 4.62

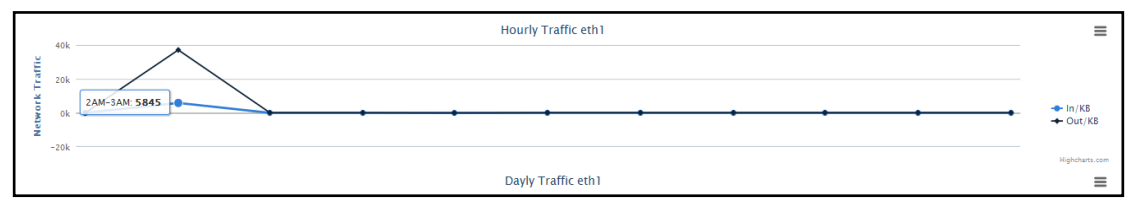

Gambar 4.61 Auto Update Ifinoctets Per Satu Menit

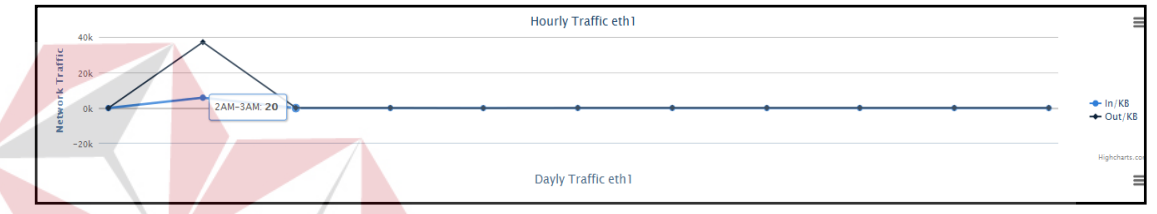

Gambar 4.62 Update Ifinoctets Persatu Menit Berikutnya

Dilihat kambali pada Gambar 4.59 dan 4.61 **ifOutOctets** akumulasi satu menit sebelumnya adalah 37058 KB kemudian satu menit berikutnya adalah 146 KB, sama dengan ifOutOctets, ifInOctets juga auto update permenitnya dari nilai awal 5845 KB pada Gambar 4.60 kemudian akumulasi paket data untuk satu menit berikutnya adalah 20 KB.

#### b. Trafik Monitoring Perhari

Setelah data permenit sudah mencapai 24 jam maka data permenit akan langsung terhapus ketika berganti hari ditunjukan pada Gambar 4.63, data perhari adalah nilai tertinggi trafik dari data permenit yang di tunjukan pada Gambar 4.64. ujicoba dilakukan dengan cara mengganti tanggal pada OS agar langsung mendapatkan data baru yaitu akumulasi data perhari.

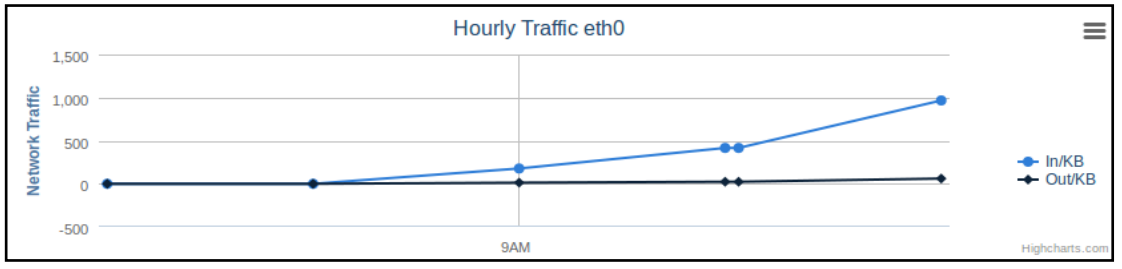

Gambar 4.63 Data Permenit Otomatis Terhapus

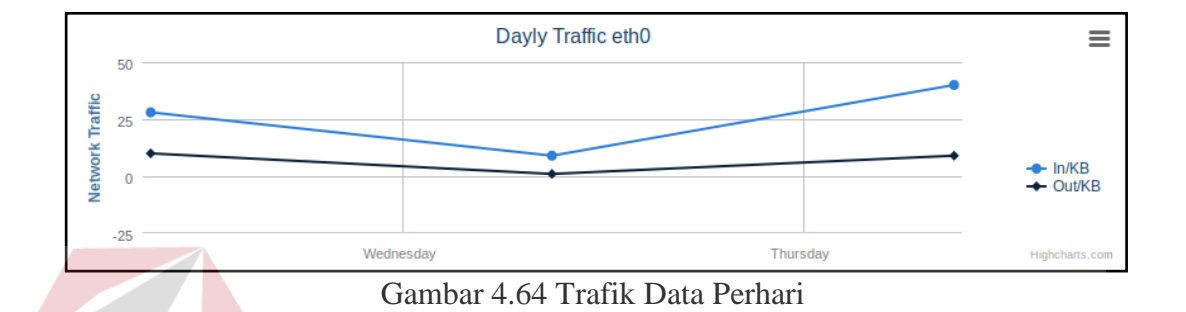

#### c. Trafik Monitoring Perminggu

Sama dengan ujicoba perhari, tanggal pada OS akan dimajukan seminggu kemudian untuk mendapatkan hasil nilai tertinggi trafik data perhari selama tujuh hari akan langsung terhapus ditunjukan pada Gambar 4.65 dan menjadi akumulasi data perminggu yang ditunjukan pada Gambar 4.66.

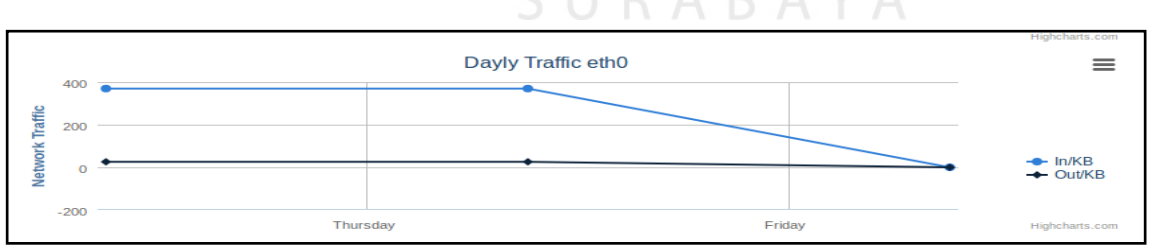

Gambar 4.65 Trafik Data Perhari Terhapus

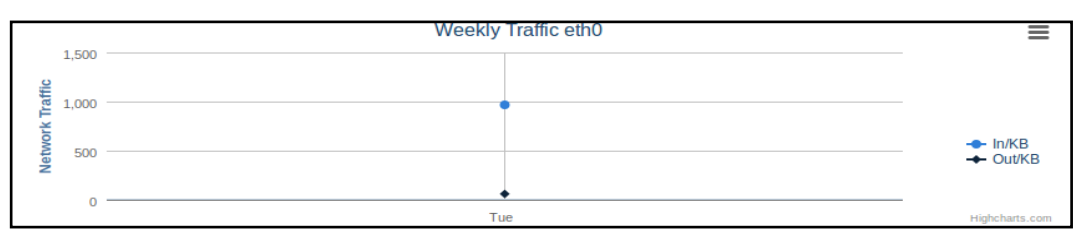

Gambar 4.66 Trafik Data Perminggu

#### d. Trafik Monitoring Perbulan

Trafik monitoring perbulan mempunyai sistem yang sama dengan permenit, perhari dan perminggu. Data dari perminggu akan hilang jika sudah berganti bulan ditunjukan pada Gambar 4.67. Ujicoba dilakukan dengan memajukan angka bulan pada OS agar *output* trafik perbulan dapat terlihat ditunjukan pada Gambar 4.68

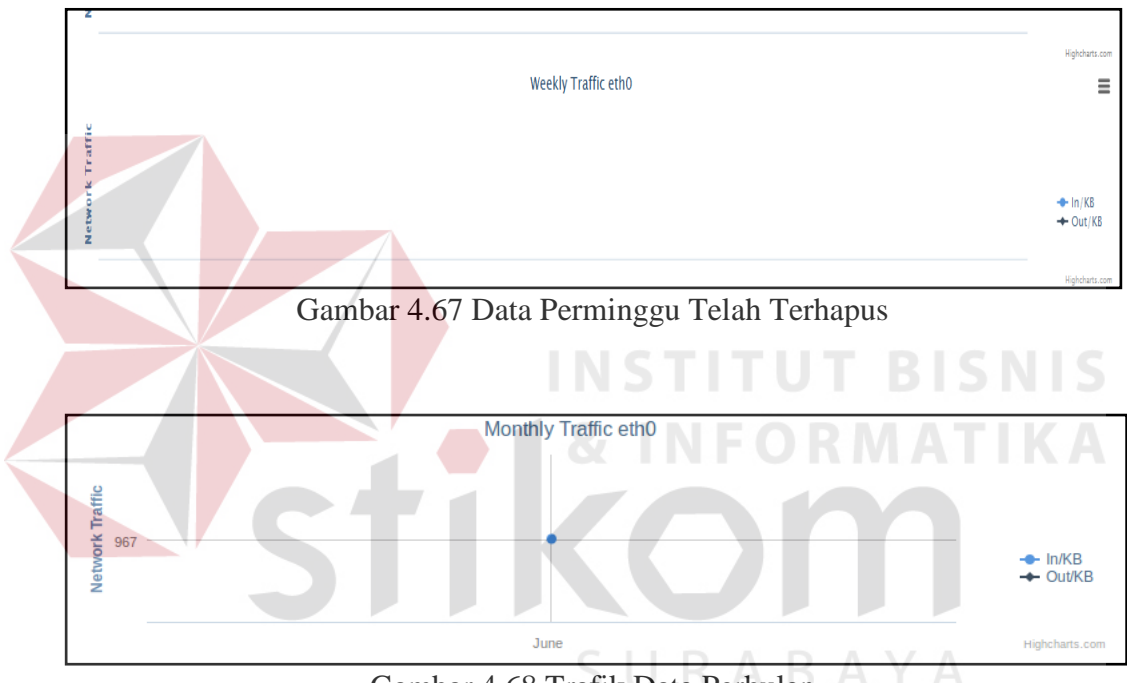

Gambar 4.68 Trafik Data Perbulan

#### 2. Uji Coba Blok Port

Berikut akan dilakukan uji coba fungsi blok *port*, uji coba yang dilakukan adalah mencoba menutup akses ke *port* 22 pada *client* 192.168.65.1 dan server pada 192.168.65.130.

| 🥑 .:Register Gateway: Mozilla Fir                                                                                                    | refox                                                                                   |
|----------------------------------------------------------------------------------------------------|-----------------------------------------------------------------------------------------|
| 3 192.168.65.130/router-monitor                                                                                                    | ring-revisi1.0/form_drop_gw.p 🏠 🤗                                                       |
| Manage Gateway                                                                                                    |                                                                                         |
| Gateway Address : 192 . 10                                                                                                    | 68 . 65 . 1                                                                             |
| Port : 22                                                                                                    |                                                                                         |
| Action : DROP -                                                                                                    | -                                                                                       |
| Add Reset                                                                                                    |                                                                                         |
|                                                                                                    |                                                                                         |
|                                                                                                    |                                                                                         |
| Combon 4 (0 Dist D                                                                                                    | ant 22 In Adducer 102 162 65 1                                                          |
| Gambar 4.69 Blok Po                                                                                                    | ort 22 Ip Adaress 192.168.65.1                                                          |
|                                                                                                    |                                                                                         |
| 🕘 Mozilla Firefox                                                                                                    | INSTITUT PISM                                                                           |
|                                                                                                    |                                                                                         |
| 192.168.65.130/router-monitoringBAK/r                                                                                                    | manage/iptab.php                                                                        |
| 3 192.168.65.130/router-monitoringBAK/r                                                                                                    | manage/iptab.php                                                                        |
| © 192.168.65.130/router-monitoringBAK/r<br>Chain INPUT (policy ACCEPT)                                                                                                    | manage/iptab.php                                                                        |
| Chain INPUT (policy ACCEPT)<br>target prot opt source                                                                                                    | destination                                                                             |
| Chain INPUT (policy ACCEPT)<br>target prot opt source<br>DPOP tcp 192.168.65.13<br>DROP tcp 192.168.65.13                                                                                | destination<br>32 0 0 0 0/0 tcp dpt:<br>0.0.0.0/0 tcp dpt:                              |
| Chain INPUT (policy ACCEPT)<br>target prot opt source<br>DROP tcp 192.168.65.1<br>DROP tcp 192.168.65.1                                                                                  | destination<br>32 0.0.0/0 tcp dpt:<br>0.0.0.0/0 tcp dpt:                                |
| Chain INPUT (policy ACCEPT)<br>target prot opt source<br>DROP tcp 192.168.65.13<br>DROP tcp 192.168.65.1<br>Chain FURWARD (policy ACCEPT)<br>target prot opt source                      | destination<br>destination<br>0.0.0.0/0 tcp dpt:<br>destination                         |
| Chain INPUT (policy ACCEPT)<br>target prot opt source<br>DROP tcp 192.168.65.1<br>DROP tcp 192.168.65.1<br>Chain FURWARD (policy ACCEPT)<br>target prot opt source<br>DROP tcp 0.0.0.0/0 | destination<br>destination<br>0.0.0.0/0 tcp dpt:<br>destination<br>103.6.117.3 tcp dpt: |

Gambar 4.70 Rule Yang Masuk Untuk Port 22 Ip Address 192.168.65.1

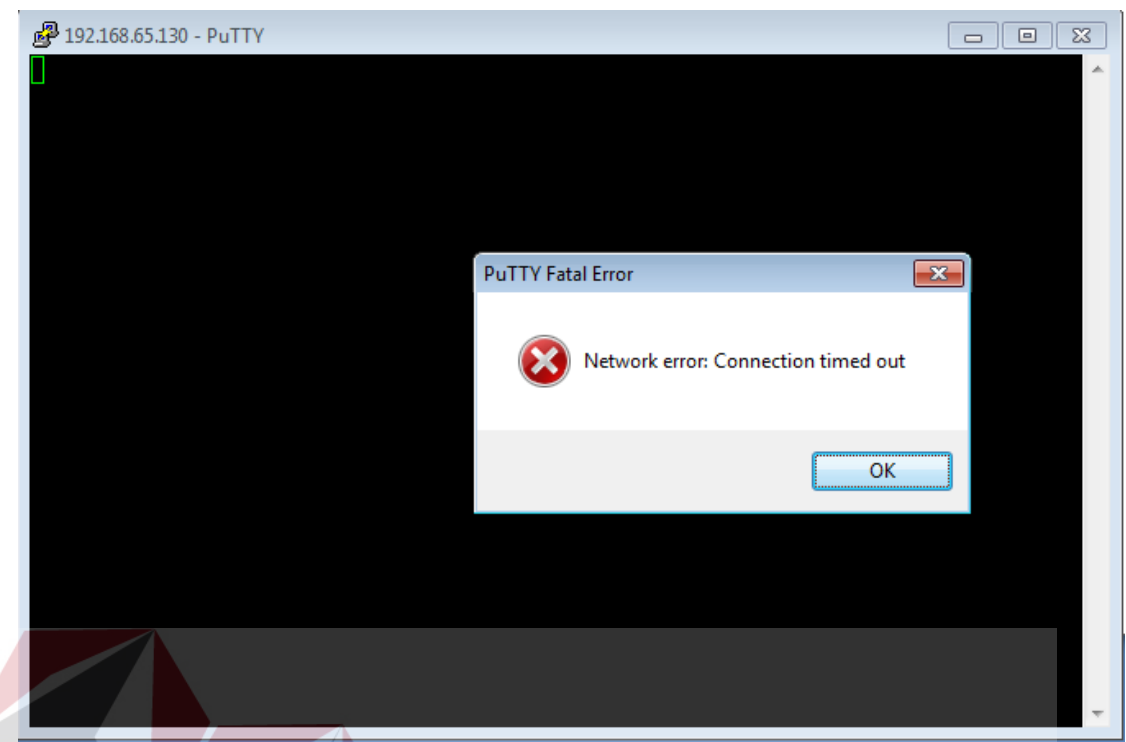

Gambar 4.71 Putty Gagal Connect Server

Pada Gambar 4.69 ditunjukan bagaiman input data untuk *address* yang akan di tutup akses ke *port* 22, dan status untuk perlakuan tersebut dapat dilihat pada Gambar 4.70. hasil dari fungsi tersebut adalah *client* tidak bisa mengakses *port* 22 untuk menuju server ditunjukan pada Gambar 4.71.

## 3. Uji Coba Blok *Website*

Uji coba berikutnya adalah uji coba untuk menutup website yang tidak boleh diakses. Contoh pada kasus ini adalah admin akan menutup akses pada situs www.kaskus.co.id.

| e .:Register Website                     | e <mark>: Mozilla Firefo</mark> x  |                  |
|------------------------------------------|------------------------------------|------------------|
| 🕙 192.168.65.130/r                       | router-monitoring-revisi1.0/form_b | olok_web.j 🏠 🤗 🗸 |
| Manage Ga                                | teway                              |                  |
| Website Address :<br>Port :<br>Add Reset | www.kaskus.co.id<br>80             |                  |

Gambar 4.72 Input Alamat Web Dan Port

| 🕘 Moz                          | illa Firefox                                                                         |                                           |                          |      |
|--------------------------------|--------------------------------------------------------------------------------------|-------------------------------------------|--------------------------|------|
| @ 192                          | .168.65.130/router-monitoringBAK/mana                                                | ge/iptab.php                              |                          | 🟠 🤗  |
| Chain<br>targe<br>DROP<br>DROP | INPUT (policy ACCEPT)<br>t prot opt source<br>tcp 192.168.65.132<br>tcp 192.168.65.1 | destination<br>0.0.0.0/0<br>0.0.0.0/0     | tcp dpt:22<br>tcp dpt:22 | ISNI |
| Chain<br>targe<br>DROP<br>DROP | FORWARD (policy ACCEPT)<br>t prot opt source<br>tcp 0.0.0.0/0<br>tcp 0.0.0.0/0       | destination<br>103.6.117.3<br>103.6.117.2 | tcp dpt:80<br>tcp dpt:80 |      |
| targe                          | t prot opt source                                                                    | destination                               | RABAY                    | A    |

Gambar 4.73 Alamat Website Di Filter

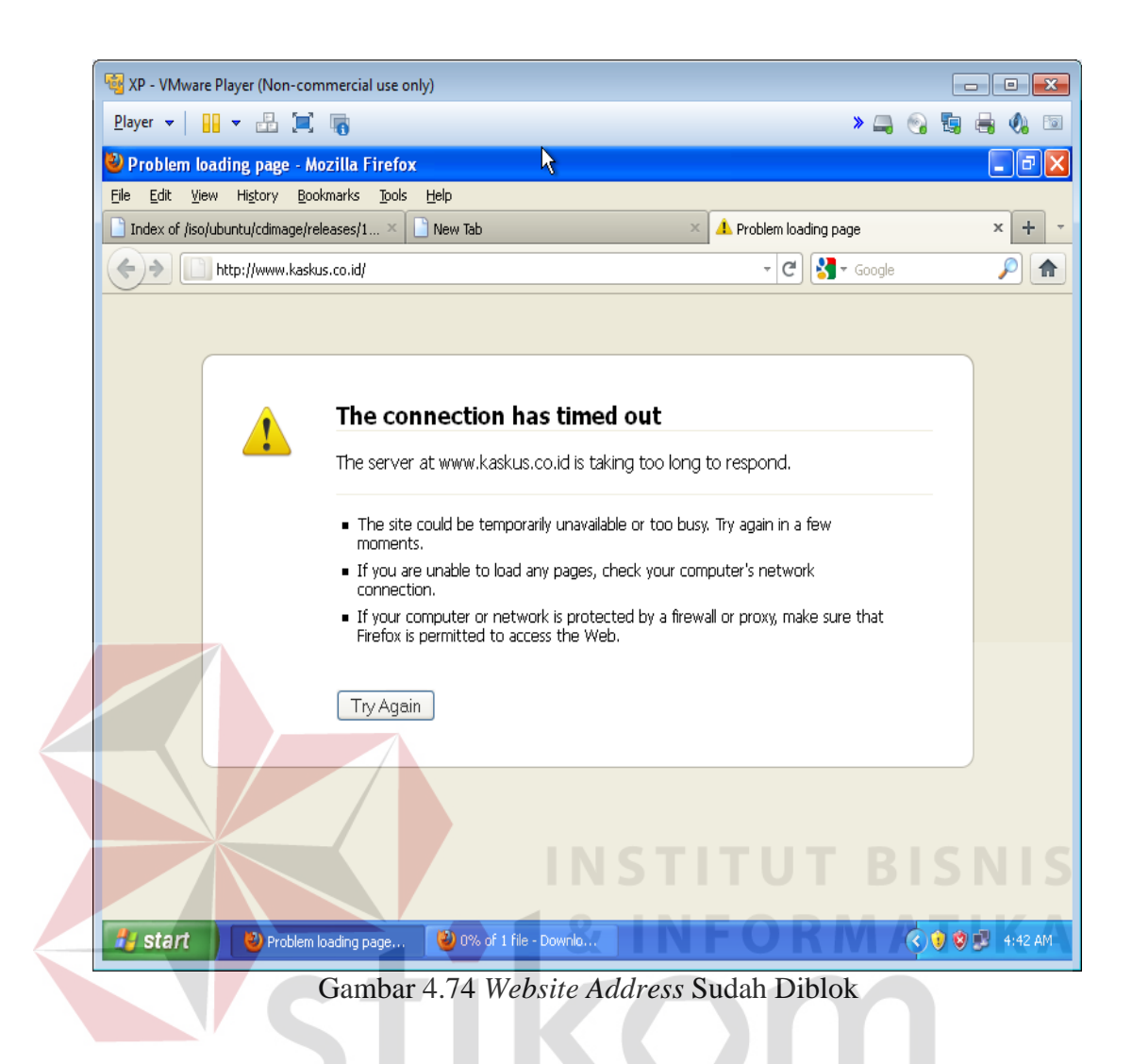

Pada Gambar 4.72 terdapat 2 *textbox* yaitu alamat *website* dan *port* (protokol), hasil input dapat dilihat pada Gambar 4.73 dan hasilnya dapat dilihat pada Gambar 4.74 dimana *website* sudah tidak bisa diakses.

#### 4. Uji Coba Limit Bandwith

Uji Coba berikutnya adalah uji coba limitasi *bandwith*, sesuai dengan Gambar 4.75 dimana IP address 192.168.65.132 mendapatkan maksimal *bandwith* 64kb/s jika dihitung menjadi *kilobyte* adalah maksimal 8 KB/s. Hasil dari limit *bandwith* dapat dilihat pada Gambar 4.75.

| 😼 XP - VMware Player (Non-commercial use only)        |                        |               |
|-------------------------------------------------------|------------------------|---------------|
| Player ▼ 🔡 ▼ 🔡 🌉 🍓                                    | » 🚐 😪                  | 🗓 🖶 🌒 回       |
| 🕙 Problem loading page - Mozilla Firefox              | R.                     | _ 2 🛛         |
| Eile Edit View Higtory Bookmarks Tools Help           |                        |               |
| Index of /iso/ubuntu/cdimage/releases/1 × 🗋 New Tab   | A Problem loading page | × + -         |
| ♦ http://www.kaskus.co.id/                            | ▾ 🕑 🚼 ▾ Google         | <i>P</i>      |
|                                                       |                        |               |
| 🕲 0% of 1 file - Downloads                            |                        |               |
| ubuntu-13.04-desktop-armhf+omap4.img                  |                        |               |
|                                                       |                        |               |
| 1 day, 4 hours remaining — 2.7 of 663 MB (7.4 KB/sec) | spond.                 |               |
|                                                       |                        |               |
|                                                       | again in a few         |               |
|                                                       | 's network             |               |
|                                                       | moxy, make sure that   |               |
|                                                       |                        |               |
|                                                       |                        |               |
| Clear List Search                                     | 🔎                      |               |
|                                                       |                        |               |
|                                                       |                        |               |
|                                                       |                        |               |
|                                                       |                        |               |
|                                                       |                        |               |
| Start Oroblem loading page 😢 0% of 1 file - Downlo    | STITUT BO              | 😻 🕵 - 5:07 AM |
| Gambar 4 75 Liu                                       | nit Bandwith 8kbps     |               |
| Gambar 4.75 En                                        | int Bunumun okops      |               |

#### 5. Uji Coba Packet Information

Berikutnya ada uji coba untuk melihat transaksi website, sebagai contoh pada *client* membuka site <u>www.kaskus.co.id</u>, maka sistem menunjukan semua alamat yang menuju pada alamat <u>www.kaskus.co.id</u> termasuk *sub domain*. Hasil uji coba dari *packet information* dapat dilihat pada Gambar 4.76.

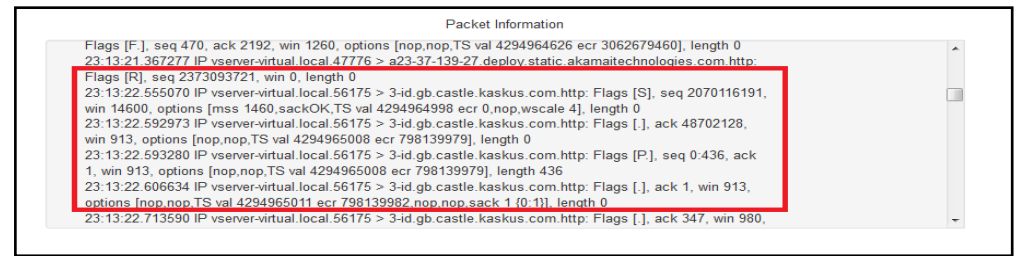

Gambar 4.76 Hasil Capture Packet Information

#### 4.1.5 Penggujian Kepada Pengguna

Pada proses uji coba ini, *staff* termasuk kepala bagian LABKOM diharuskan mencoba fungsi dari aplikasi ini untuk mengetahui apakah sudah memenuhi *output* laporan yang diperlukan untuk kegiatan monitoring jaringan pada LABKOM STIKOM Surabaya. Ditinjau dari kebutuhan pengguna dimana dari perumusan masalah yang ada kebutuhan sistem seperti monitoring trafik jaringan lokal dan pengaturan PC *Router* yang sudah dirancang. Penggujian kepada *user* dilakukan dengan cara wawancara kepada pengguna yang terdapat pada lampiran, beberapa hal yang dibahas diwawancara tersebut adalah:

- Fungsi-fungsi modul dari aplikasi Monitoring Trafik dan Pengaturan PC *Router* Berbasis *Web*.
- 2. Hasil *Output* informasi yang sesuai kebutuhan.
- 3. Kemudahan pemahanan pada desain visualisasi.

Berikut juga dilakukan uji coba dengan cara melakukan survey kepada 10 orang pengguna pada LABKOM dengan cara kuesioner pada lampiran. Dimana karakteristik pengguna dapat dilihat pada Tabel 4.14.

| No | Nama Pengguna                 | Jabatan              | Total Nilai akhir |  |
|----|-------------------------------|----------------------|-------------------|--|
| 1  | Ayuningtyas, S.Kom, M.MT      | Kepala Bagian Labkom | 24                |  |
| 2  | Siswo Martono, S.Kom., M.M.   | Kepala Sie Labkom    | 22                |  |
| 3  | Tegar Heru Susilo, S.Kom.     | Asisten Labkom       | 20                |  |
| 4  | Kurniawan Jatmika, S.Kom.     | Asisten Labkom       | 24                |  |
| 5  | Ong Lu Ya                     | Asisten Labkom       | 22                |  |
| 6  | Adrianus Wijaya, A.Md         | Asisten Labkom       | 22                |  |
| 7  | Edo Yonatan Koentjoro, S.Kom. | Asisten Labkom       | 23                |  |
| 8  | Imaduddin Endri Wibowo        | Asisten Labkom       | 23                |  |
| 9  | Joshua Gabriell Suhendri      | Asisten Labkom       | 20                |  |

Tabel 4.14 Tabel Karakteristik Pengguna

| No | Nama Pengguna   | Jabatan        | Total Nilai akhir |  |
|----|-----------------|----------------|-------------------|--|
| 10 | Hoky Ajicahyadi | Asisten Labkom | 23                |  |

Tabel 4.14 Tabel Karakteristik Pengguna

#### 4.1.6 Pengujian Pada LABKOM

Pengujian berikutnya adalah pengujian langsung pada LABKOM. Sesuai dengan kebutuhan, pada proses ini di uji 2 fungsi utama yaitu trafik jaringan dan pengujian blok akses website.

1. Pengujian Aplikasi Trafik Jaringan Pada LABKOM

Pengujian dilakukan selama 3 hari yaitu pada hari Kamis, Jumat dan hari Senin. Pada hari kamis, nilai tertinggi trafik masuk atau **ifInOctets** dari ethO LABKOM adalah 1393KB dan nilai tertinggi trafik keluar atau **ifOutOctets** adalah 544KB. Gambar trafik hari Kamis niliai tertinggi trafik masuk dapat dilihat pada Gambar 4.77, dan Gambar niliai tertinggi trafik keluar dapat dilihat pada Gambar 4.78

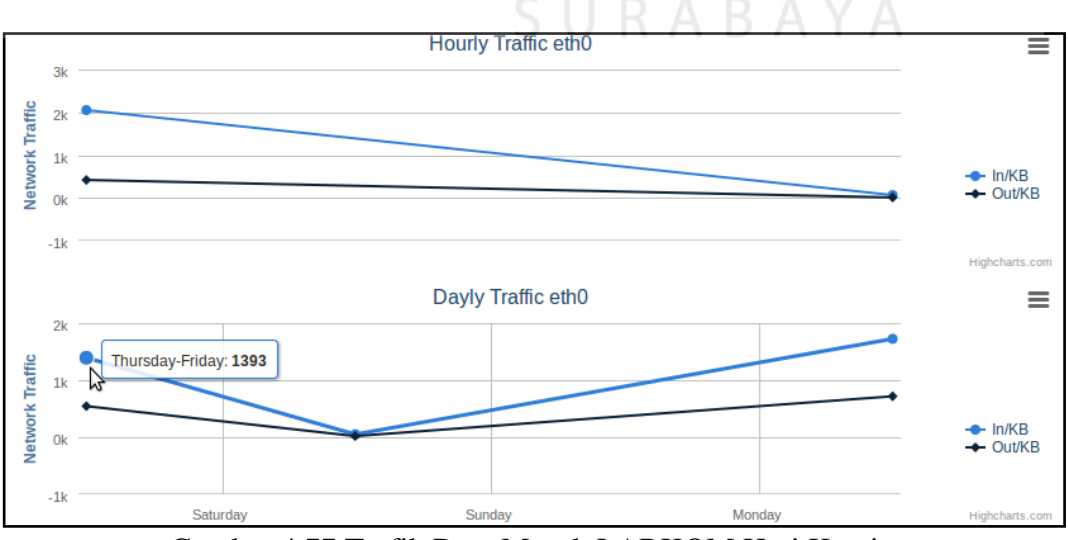

Gambar 4.77 Trafik Data Masuk LABKOM Hari Kamis

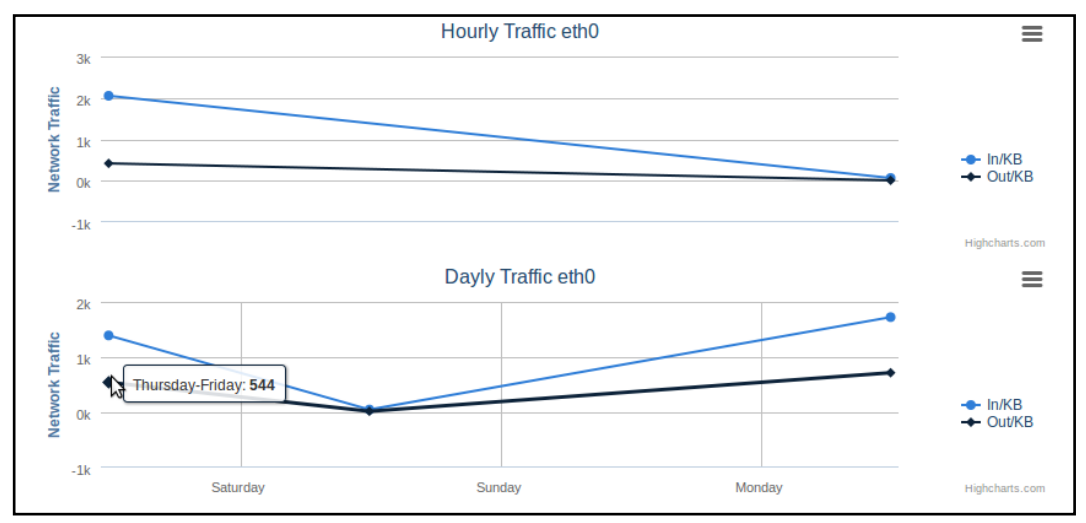

Gambar 4.78 Trafik Data Keluar LABKOM Hari Kamis

Berlanjut pada pengujian hari berikutnya yaitu hari Jumat, trafik masuk tertinggi pada hari Jumat adalah 51KB dan trafik keluar tertinggi pada hari Jumat adalah 21KB. Trafik masuk tertinggi pada hari Jumat dapat dilihat pada Gambar 4.79 dan trafik keluar tertinggi pada hari Jumat dapat dilihat pada Gambar 4.80.

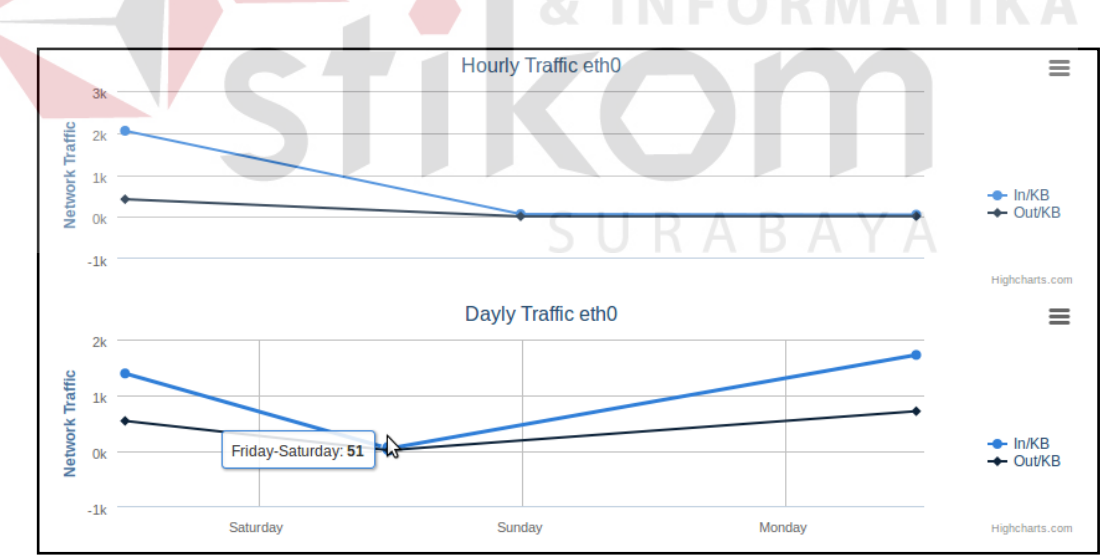

Gambar 4.79 Trafik Data Masuk LABKOM Hari Jumat

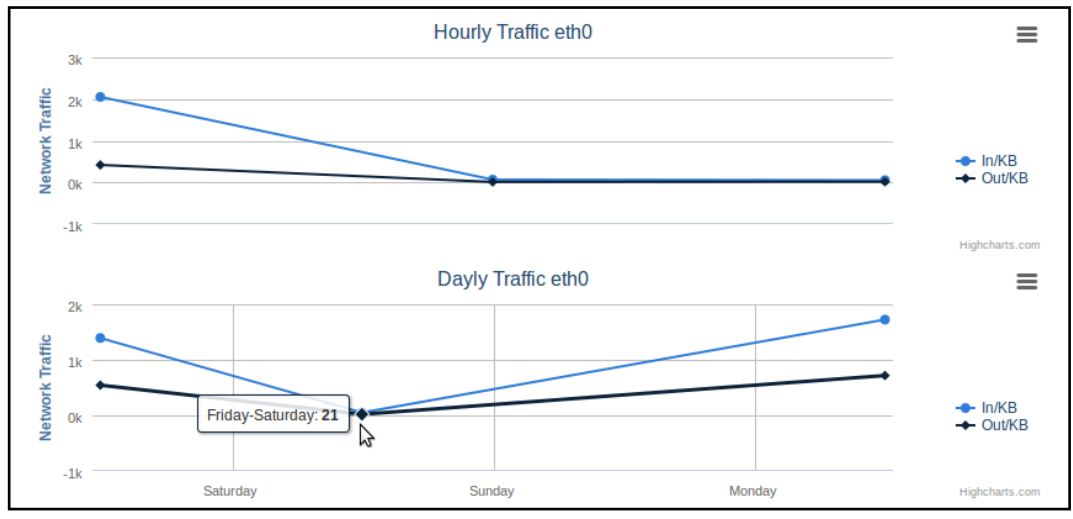

Gambar 4.80 Trafik Data Keluar LABKOM Hari Jumat

Pengujian hari ketiga adalah hari Senin, pada trafik data masuk hari Senin adalah 1725KB dan trafik data keluar pada hari Senin adalah 718KB. Trafik data masuk pada hari Senin dapat dilihat pada Gambar 4.81 dan Trafik Data Keluar pada hari Senin dapat dilihat pada Gambar 4.82.

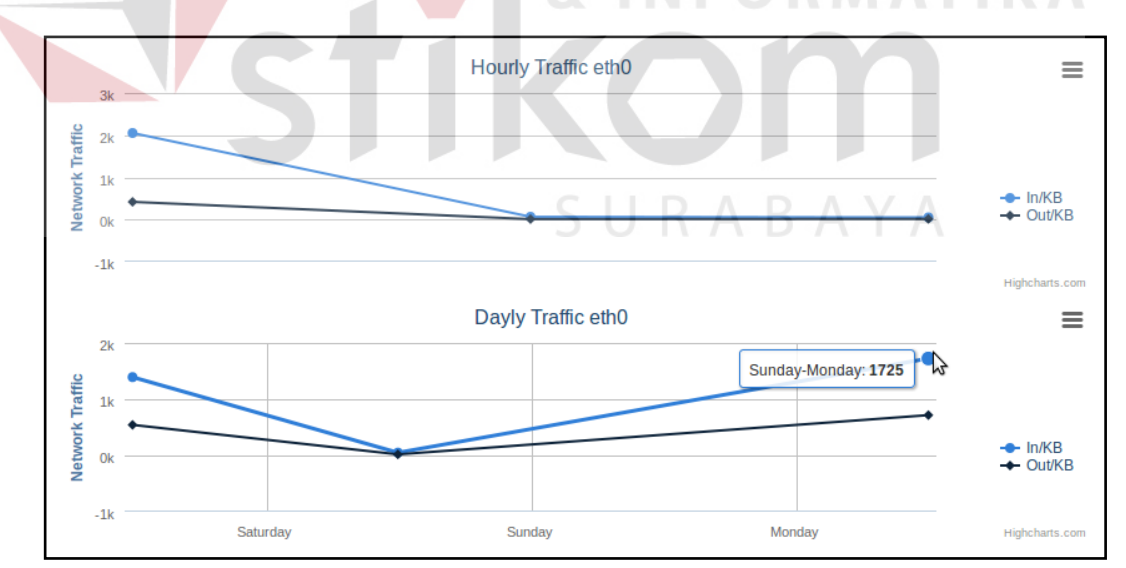

Gambar 4.81 Trafik Data Masuk LABKOM Hari Senin

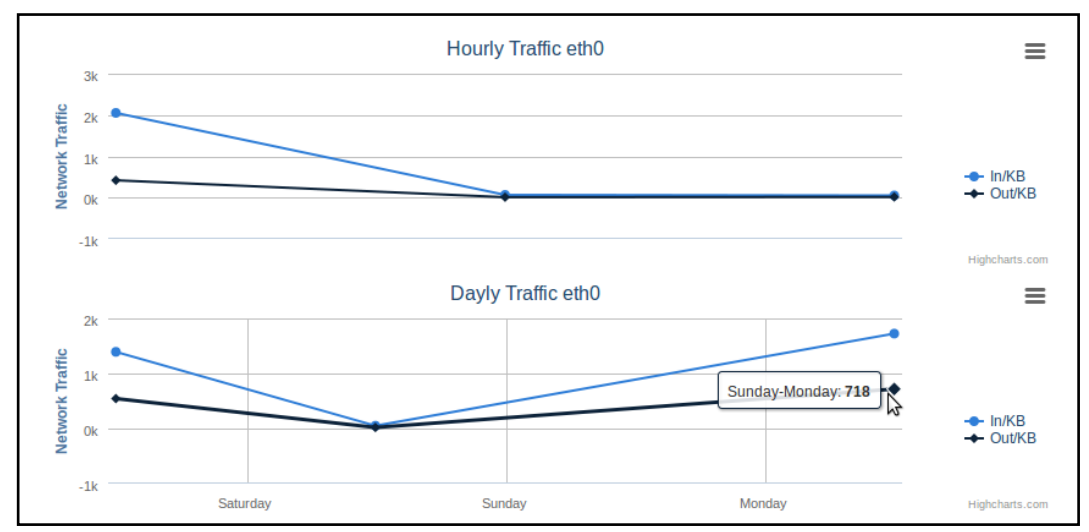

Gambar 4.82 Trafik Data Keluar LABKOM Hari Senin

2. Penngujian Blok Akses Website LABKOM

Server LABKOM bertugas untuk memberikan akses internet kepada masing-masing LAB, akses internet pada LABKOM adalah melalui proxy server dari server utama. Ditunjukan pada Gambar 4.83 topologi akses internet LABKOM.

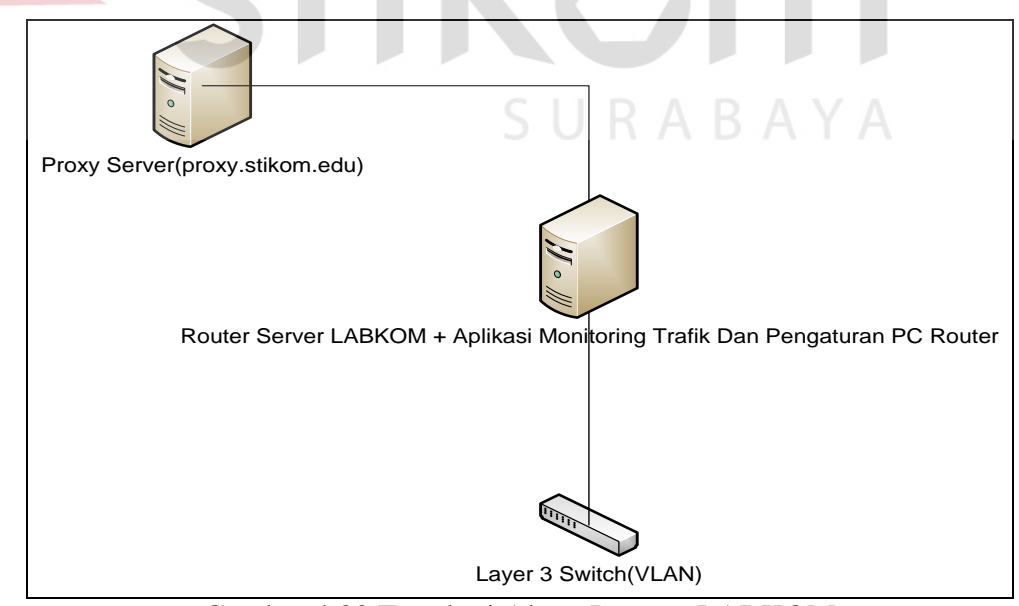

Gambar 4.83 Topologi Akses Internet LABKOM

Untuk menutup akses internet pada masing-masing LABKOM, admin hanya perlu memblokir akses ke proxy dari proxy.stikom.edu dan port 3128(Port proxy). Pada Gambar 4.84 ditunjukan konfigurasi blok akses website pada LABKOM, hasil dari konfigurasi dapat dilihat pada Gambar 4.85.

| 😣 🖻 🗉 🛛 .:Register Website: Mozilla Firefox   |
|-----------------------------------------------|
| localhost/router-monitoring/form_blok_web.php |
| Manage Gateway                                |
| Website Address : proxy.stikom.edu            |
| Gateway Address : 192.168.101.254 ‡           |
| Port : 3128                                   |
| Add Reset                                     |
|                                               |
| & INFORMATIKA                                 |

Gambar 4.84 Konfigurasi Blok Akses Internet Pada LABKOM

| al i zup  |           | 1005073          | 50             |              |  |
|-----------|-----------|------------------|----------------|--------------|--|
| target    | UI (polic | y ACCEPT)        | doctination    |              |  |
| laryet    | proc op   | it source        | destination    |              |  |
| Chain FOR | WARD (pol | icy ACCEPT)      |                |              |  |
| target    | prot op   | ot source        | destination    |              |  |
| DROP      | tcp       | 192.168.101.0/24 | 222.124.29.233 | tcp dpt:3128 |  |
| DROP      | tcp       | 192.168.102.0/24 | 222.124.29.233 | tcp dpt:3128 |  |
| DROP      | tcp       | 192.168.103.0/24 | 222.124.29.233 | tcp dpt:3128 |  |
| DROP      | tcp       | 192.168.104.0/24 | 222.124.29.233 | tcp dpt:3128 |  |
| DROP      | tcp       | 192.168.105.0/24 | 222.124.29.233 | tcp dpt:3128 |  |
| DROP      | tcp       | 192.168.106.0/24 | 222.124.29.233 | tcp dpt:3128 |  |
| DROP      | tcp       | 192.168.107.0/24 | 222.124.29.233 | tcp dpt:3128 |  |
| Chain OUT | PUT (poli | cv ACCEPT)       |                |              |  |
| target    | prot op   | t source         | destination    |              |  |
| 5         |           |                  |                |              |  |
|           |           |                  |                |              |  |
|           |           |                  |                |              |  |

Gambar 4.85 Hasil Konfigurasi Blok Akses Internet LABKOM

Hasil yang didapat pada konfigurasi tersebut maka masing-masing LABKOM yang di daftarkan tidak dapat memiliki akses ke proxy server untuk menggunakan fasilitas internet di LABKOM.

#### 4.2 Pembahasan

#### 4.2.1 Kesesuaian Rancangan Dengan Hasil Black Box

1. Hasil uji coba trafik monitoring

Pada uji coba ini bertujuan untuk mengetahui apakah fungsi trafik monitoring telah berjalan dengan benar atau tidak. Hasil uji coba fungsi trafik monitoring dapat dilihat pada Tabel 4.15.

| Test<br>Case<br>ID | Tujuan                                                      |                                                                                                    | Output yang<br>diharapkan                      | Status                                                         |
|--------------------|-------------------------------------------------------------|----------------------------------------------------------------------------------------------------|------------------------------------------------|----------------------------------------------------------------|
| 1                  | Monitoring<br>Trafik<br>Jaringan<br>Permenit<br>(berhasil)  | Memasukan perhitungan dari ifInOctets<br>dan ifOutOctets secara otomatis <i>reload</i><br>setiap 1 menit. | Informasi<br>akumulasi paket<br>data per menit | Sesuai<br>pada<br>Gambar<br>4.57,<br>Gambar<br>4.58,<br>Gambar |
|                    |                                                             | S U R A E                                                                                                 | ЗАҮА                                           | 4.59,<br>Gambar<br>4.60                                        |
| 2                  | Monitoring<br>Trafik<br>Jaringan<br>Perhari<br>(berhasil)   | Memasukan perhitungan dari ifInOctets<br>dan ifOutOctets secara otomatis <i>reload</i><br>perhari.        | Informasi<br>akumulasi paket<br>data perhari   | Sesuai<br>pada<br>Gambar<br>4.62                               |
| 3                  | Monitoring<br>Trafik<br>Jaringan<br>Perminggu<br>(berhasil) | Memasukan perhitungan dari ifInOctets<br>dan ifOutOctets secara otomatis <i>reload</i><br>perminggu.      | Informasi<br>akumulasi paket<br>data perminggu | Sesuai<br>pada<br>Gambar<br>4.64                               |
| 4                  | Monitoring<br>Trafik<br>Jaringan<br>Perbulan<br>(berhasil)  | Memasukan perhitungan dari ifInOctets<br>dan ifOutOctets secara otomatis <i>reload</i><br>perbulan.       | Informasi<br>akumulasi paket<br>data perbulan  | Sesuai<br>pada<br>Gambar<br>4.66                               |

Tabel 4.15 Hasil Uji Coba Fungsi Trafik Monitoring

#### 2. Hasil Uji Coba Blok Port

Uji coba ini bertujuan untuk memastikan apakah *port* yang tidak dapat diakses oleh *user* sesuai dengan ketentuan admin dapat berjalan dengan baik. Hasil uji coba blok *port* dapat dilihat pada Tabel 4.16.

| Test<br>Case<br>Id | Tujuan                                                       | Input                                                 | Output                             | Status                     |
|--------------------|--------------------------------------------------------------|-------------------------------------------------------|------------------------------------|----------------------------|
| 5                  | Blok port<br>tertentu sesuai<br>ketentuan<br>admin(berhasil) | IP address dan gateway<br>serta port yang<br>tentukan | Akses <i>port</i> tertentu ditutup | Sesuai pada<br>gambar 4.69 |

Tabe 4.16 Hasil Uji Coba Fungsi Blok Port

#### 3. Hasil Uji Coba Blok Website

Uji coba ini bertujuan untuk menguji apakah *website* yang tidak sesuai dengan kebutuhan praktikum dapat di blok. Hasil uji coba blok *website* dapat dilihat pada Tabel 4.17.

Test Tujuan Input Output Status Case Id 6 Blok website Alamat Website dan Akses website tertentu Sesuai pada tertentu sesuai Port(Protokol) ditutup Gambar 4.72 ketentuan admin(berhasil)

Tabe 4.17 Hasil Uji Coba Fungsi Blok Website

#### 4. Hasil Uji Coba Limit Bandwith

Uji coba ini bertujuan untuk menguji kemampuan aplikasi untuk membagi *bandwith* kepada masaing-masing *gateway* maupun ip *address* tertentu. Hasil uji coba *limit bandwith* dapat dilihat pada Tabel 4.18.

|                    | - ···· - ····· - ····· - ····· - ·····                         |                                                         |                            |                            |  |  |  |  |
|--------------------|----------------------------------------------------------------|---------------------------------------------------------|----------------------------|----------------------------|--|--|--|--|
| Test<br>Case<br>Id | Tujuan                                                         | Input                                                   | Output                     | Status                     |  |  |  |  |
| 6                  | Membatasi<br>Penggunaan<br>akses<br><i>internet</i> (berhasil) | Ip address atau<br>gateway, bandwith,<br>limit maksimal | Pembatasan <i>bandwith</i> | Sesuai pada<br>Gambar 4.73 |  |  |  |  |

Tabe 4.18 Hasil Uji Coba Fungsi Limit Bandwith

#### 5. Hasil Uji Coba Packet Information

Uji coba ini bertujuan untuk dapat menguji kemampuan aplikasi untuk mengetahui hasil transaksi website yang dilakukan oleh server maupun *client* yang memanfaatkan fasilitas jaringan pada LABKOM. Hasil uji coba dapat dilihat pada Tabel 4.19.

|                    | Tabe 4.19 Hasil Uji Coba Fungsi Packet Information |                |                      |         |     |                  |              |
|--------------------|----------------------------------------------------|----------------|----------------------|---------|-----|------------------|--------------|
| Test<br>Case<br>Id | Tujuan                                             | Input          | Output               |         | 1 A | Status           | A            |
| 6                  | CaptureLogTransaksiWebsite(berhasil)               | Alamat Website | Informasi<br>Website | Capture | Log | Sesuai<br>Gambar | pada<br>4.76 |

 Tabe 4.19 Hasil Uji Coba Fungsi Packet Information

## SURABAYA

#### 4.2.2 Hasil Uji Coba Pengguna

Hasil penggujian dari wawancara sesuai pada lampiran oleh dua orang pengguna aplikasi pada LABKOM dapat dilihat pada Tabel 4.20.

| No. | Pertanyaan                                                                                                    | Jawaban                                                                                                    |
|-----|----------------------------------------------------------------------------------------------------|----------------------------------------------------------------------------------------------------|
| 1   | Bagaimana menurut anda fungsi-fungsi<br>yang ada pada aplikasi Monitoring Trafik<br>Jaringan dan Pengatura PC <i>Router</i> berbasis<br><i>Web</i> ? | <ul> <li>Cukup baik, perlu penambagan<br/>monitoring per LAB</li> <li>Cukup baik, perlu <i>gateway</i> per<br/>LABKOM</li> </ul> |
| 2   | Apakah hasil informasi yang diberikan                                                                                                    |                                                                                                    |

Tabel 4.20 Hasil Wawancara Pihak Pengguna

|   | sudah memenuhi kebutuhan?                                                                                                    | <ul> <li>Cukup baik, bentuk pelaporan sudah<br/>disediakan</li> <li>Cukup baik</li> </ul>                                            |
|---|----------------------------------------------------------------------------------------------------|----------------------------------------------------------------------------------------------------|
| 3 | Apakah visualisasi yang ada pada aplikasi<br>Monitoring Trafik Jaringan dan pengaturan<br>PC <i>Router</i> berbasis <i>Web</i> bisa dipahami<br>dengan mudah? | <ul> <li>Perlu penambahan keterangan<br/>supaya bisa lebih mudah dipahami</li> <li>Perlu Penambahan <i>Icon</i></li> </ul>           |
| 4 | Saran dari pengguna untuk pengembangan<br>aplikasi Monitoring Trafik Jaringan dan<br>Pengaturan PC Router berbasis Web                                        | <ul> <li>Pengembangan lebih ringan untuk<br/>aplikasi supaya tidak membebani<br/>server</li> <li>Cukup untuk skala LABKOM</li> </ul> |

Hasil rekapitulasi kuesioner yang telah diisi oleh 10 orang pengguna dapat dilihat pada tabel 4.21. pada tabel tersebut, menjelaskan tentang hasil perhitungan pernyataan pengguna terhadap Aplikasi Monitoring Trafik Jaringan Dan Pengaturan PC Router Berbasis Web.

| Portonyoon No |          |   |   | Penilaian | RA | BA | YA | Nilai |
|---------------|----------|---|---|-----------|----|----|----|-------|
| Fertallya     | aan no.  | 1 | 2 | 3         | 4  | 5  | L  | Ahir  |
| Tampilar      | Tampilan |   |   |           |    |    |    |       |
| ٨             | 1        | 0 | 0 | 6         | 20 | 15 | 41 | 70    |
| A             | 2        | 0 | 0 | 6         | 32 | 0  | 38 | 19    |
| Navigasi      |          |   |   |           |    |    |    |       |
| D             | 1        | 0 | 0 | 3         | 36 | 0  | 39 | 75    |
| D             | 2        | 0 | 0 | 12        | 24 | 0  | 36 | 75    |
| Manfaat       |          |   |   |           |    |    |    |       |
| C             | 1        | 0 | 0 | 9         | 28 | 0  | 37 | 67    |
| C             | 2        | 0 | 0 | 21        | 4  | 5  | 30 | 07    |

Tabel 4.21 Tabel Rekapitulasi Kuesioner

#### 4.2.3 Kesesuaian Rancangan Dengan Permasalahan

Dari permasalahan yang sudah dibahas pada BAB I mmaka akan disimpulkan kesesuaian dengan sistem yang telah dibuat agar sesuai dengan tujuan utama dari pembuatan system:

1. Aplikasi mampu menghasilkan visualisasi kondisi jaringan terkini. Sistem mempunyai trafik monitoring yang di visualisasikan berdasarkan menit, hari tahun dan juga mampu memberikan informasi tentang transaksi *website* yang dikunjungi oleh *client*.

2. Aplikasai mamput memberikan fasilitas untuk pembagian *bandwith* dan pembatasan akses untuk *port* dan alamat *website* yang tidak diperkenankan.

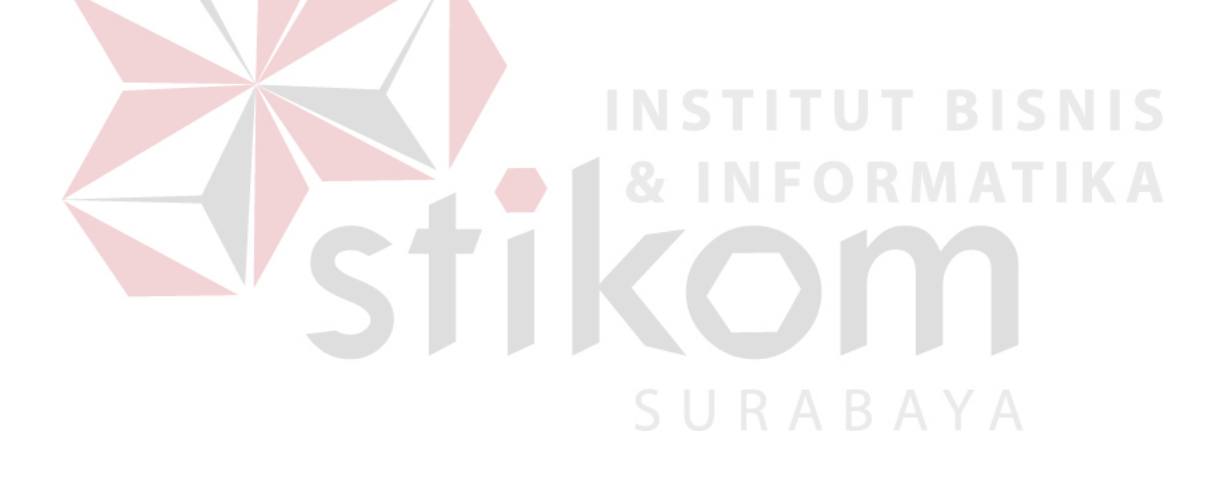